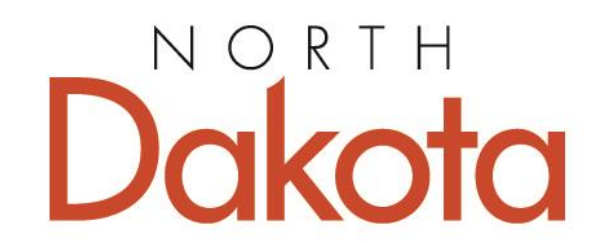

Behavioral Health HUMAN SERVICES

# Provider Portal System (PPS)

MANAGING THE SUBSTANCE USE DISORDER (SUD) VOUCHER PROGRAM

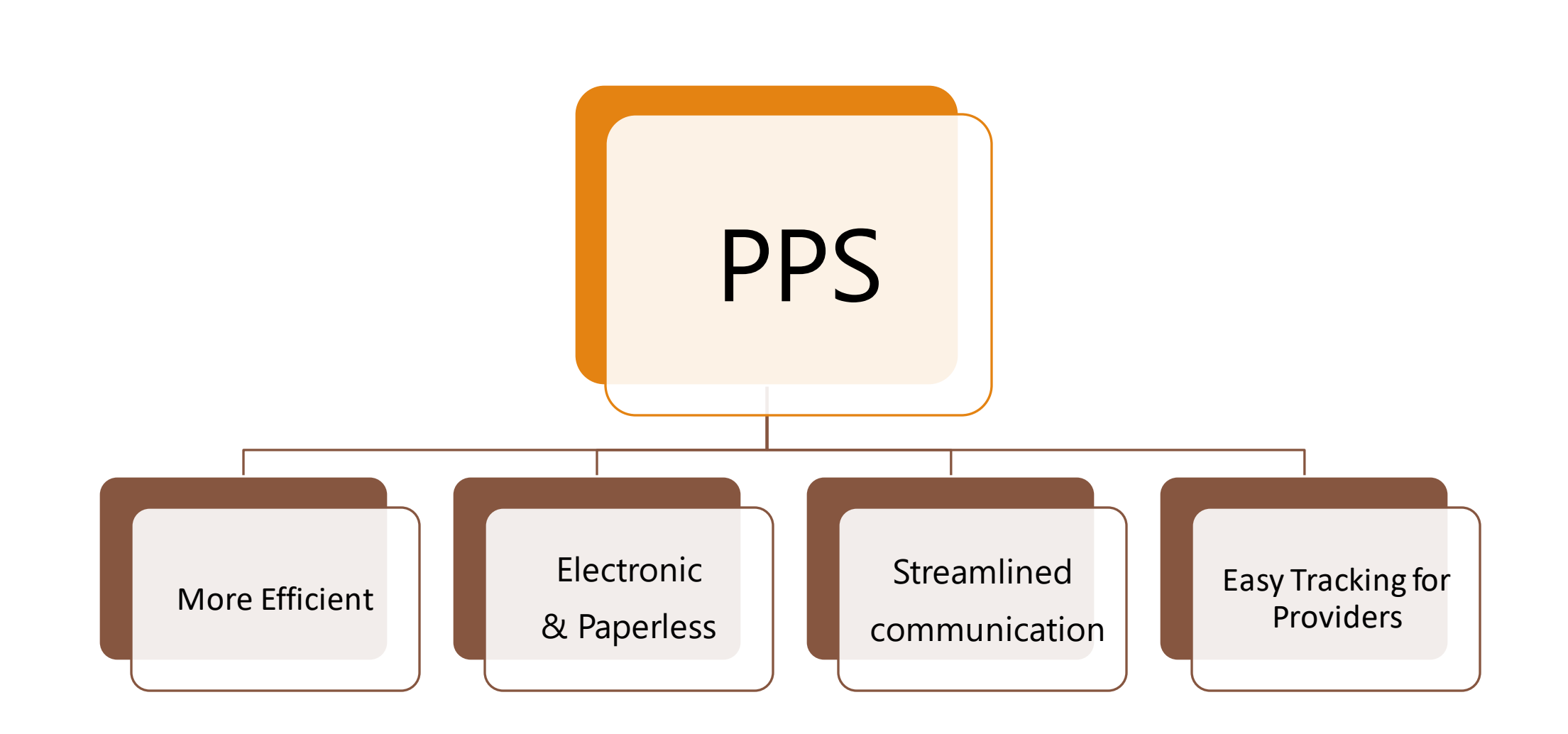

## Training on the PPS Processes

- 1. Accessing the Portal
- 2. Provider Account
- 3. Individual Application Process
- 4. <u>Release of Information Process</u>
- 5. <u>Prior Authorization Process</u>
- 6. <u>Eligibility Reviews</u>
- 7. <u>Outcome Measures</u>
- 8. <u>Invoice Process</u>
- 9. Training & Technical Assistance

## Accessing the PPS Obtain a ND Login Account

> Each program must have a ND Login Account to access the PPS.

- Your program should already have a ND Login account if you are registered with the North Dakota Secretary of State (SOS). You may use SOS account or create a unique login to access the PPS.
- > Each User can register for a ND Login account to access the PPS.

## Accessing the PPS There can only be one ND Login Account per Program

Use Existing ND Login Account

https://portalapps.nd.gov/su d-voucher/provider-portal/ Create Unique ND Login Account

https://apps.nd.gov/itd/lda p/registration.htm

# USING THE PPS

# **Provider Account**

## Provider Account: Adding New Contact

Under 'Provider Account' tab click the Add Contact button to add staff who will be working within the SUD Voucher Program. It is recommended that programs delegate one person who is responsible for adding or removing contacts.

Home > Substance Use Disorder (SUD) Voucher Program > Provider Portal > Update Provider Account

### Substance Use Disorder (SUD) Provider Portal

| Active Vouchers   | Active Individual Applications | Releases           | Invoices | Individual Applications w/o Releases | Provider Account |
|-------------------|--------------------------------|--------------------|----------|--------------------------------------|------------------|
| Please review inf | formation below                |                    |          |                                      |                  |
| Summary           | Co                             | ontacts            |          |                                      |                  |
| Name *            |                                |                    |          |                                      | Add Contact      |
| Community Med     | ical Services - Fargo          | Full Name <b>1</b> | •        | Email                                |                  |
| Website           |                                | Lori Steele Te     | est      | llsteele@nd.gov                      | ~                |
| Phone             |                                | Lori Test1         |          | llsteele@nd.gov                      | ~                |
| Filone            |                                | Monday Test        |          | llsteele@nd.gov                      | ~                |
| Fax               |                                | Test Provider      |          | sudvoucher@nd.gov                    | ~                |
|                   |                                | < 1 2              | 2 >      |                                      |                  |
| Email             |                                |                    |          |                                      |                  |
| sudvoucher@n      | <u>d.gov</u>                   |                    |          |                                      |                  |

## Provider Account: Adding New Contact Enter First Name, Last Name, Email Address and click Submit

| F | First Name * |
|---|--------------|
|   |              |
| L |              |
| I | .ast Name *  |
|   |              |
|   |              |
| E | Email *      |
|   |              |
|   |              |

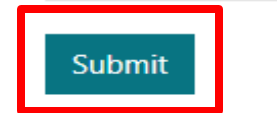

# Provider Account: Inviting New Contact Under Provider Account, select from the drop-down list and click Send Invitation Email

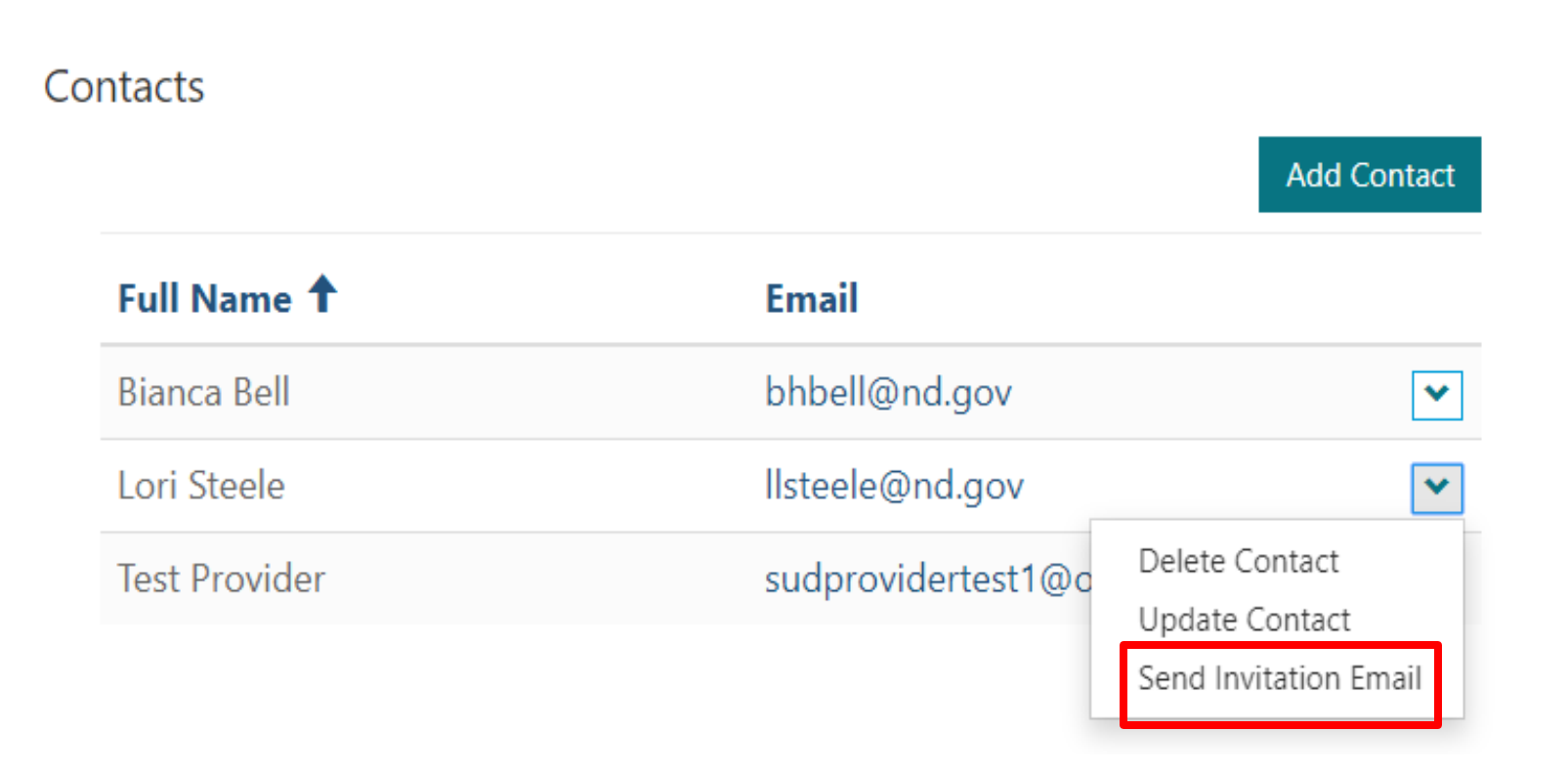

## Provider Account: New Invite Received

New contact will click the link in the email

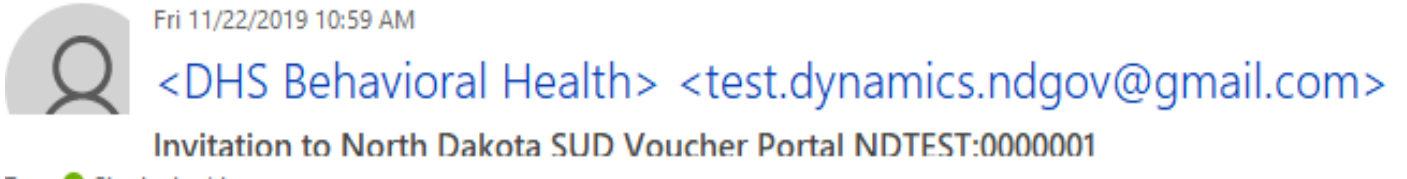

To 🛛 📀 Steele, Lori L.

CAUTION: This email originated from an

Dear Lori Steele,

You have been invited to access the North Dakota Substance Use Disorder Voucher Provider Portal.

Click here to access the SUD Provider Portal.

## Provider Account: Redeem New Invite

Click on 'Redeem Code' within 24 hours of receiving. If code is not redeemed within 24 hours, it will expire, and invitation would need to be resent.

| Redeem Invitation Sign up with an invitation code | Redeem Invitation         |  |  |
|---------------------------------------------------|---------------------------|--|--|
| Sign up with an invitation code                   | Sign up with an invitatio |  |  |
|                                                   |                           |  |  |

## Provider Account: Enter ND Login Info

New contact enters ND Login and password. Each contact can register for their own unique ND Login account or use program's account. It is recommended each contact has their own ND login account for submission identification in the PPS.

| <b>ODDHS Payment Alerts</b><br>NDDHS Payment Alerts |                                                                                                    |
|-----------------------------------------------------|----------------------------------------------------------------------------------------------------|
| North Dakota<br>login                               |                                                                                                    |
| Already Registered - Not sure?                      | New to North Dakota Online Services?                                                                                                    |
| North Dakota Login                                  | Benefits of North Dakota Login                                                                                                    |
| Forgot Login<br>Password                            | <ul> <li>One North Dakota Login and password to access multiple ND<br/>Online Services</li> <li>Register once for secure access to State services</li> </ul> |
| Forgot Password                                     | Need help? Read through the FAQ.                                                                                                    |
| LOGIN                                               | For security reasons, please log out and exit your web browser when you are done accessing services that require authentication!                             |
|                                                     |                                                                                                    |

## Individual Application Process

# Individual submits application online

https://portalapps.nd.gov/sudvoucher/individual-application/ Providers assist individual and submits application through the PPS

<u>https://portalapps.nd.gov/sud-</u> voucher/provider-portal/

## Individual Application Process

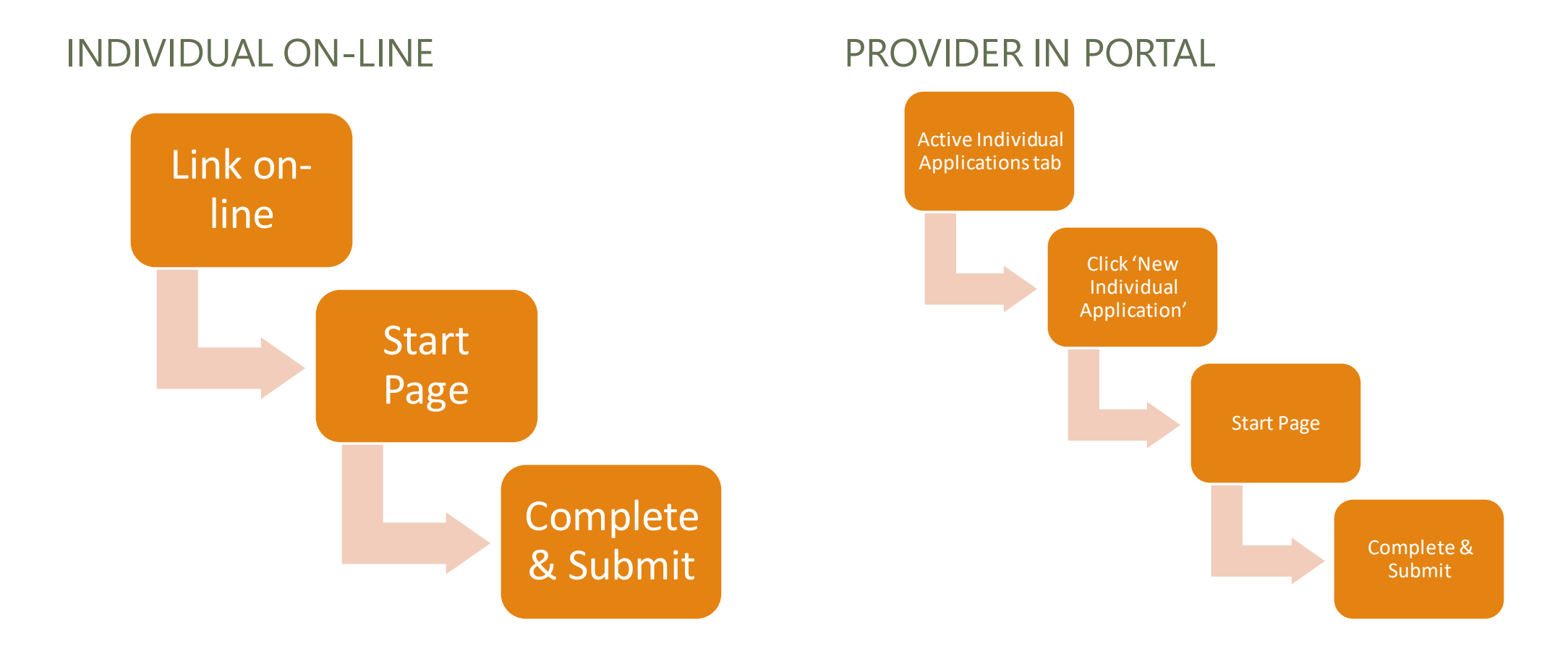

Once submitted – application is saved in the PPS

BHD is notified a new application has been submitted

BHD reviews and determines eligibility

Once ROI is submitted and approved by BHD – Provider receives email notification of approval and application is linked in the PPS

# Individual Application Process:

# Individual Application Process: Prep

Information/Documents Needed

### ACTIVE MEDICAID

The following is needed in order to complete the application:

- 1. Social Security Number;
- 2. Medicaid Number; and
- 3. Any other secondary health insurance information

### NO ACTIVE MEDICAID

The following is needed in order to complete the application:

- 1. Social Security Number;
- 2. Any insurance information
- 3. Monthly income information (wages, selfemployment wages, child support, social security benefits, and other retirement benefits)
- 4. Proof of monthly income (pay stubs, tax return from previous year for self-employed, etc.)

## Individual Application Process: Provider Portal In 'Active Individual Applications' Tab click on New Individual Application

Home > Substance Use Disorder (SUD) Voucher Program > Provider Portal > Active Individual Applications

## Substance Use Disorder (SUD) Provider Portal

| Active | Vouchers |
|--------|----------|
| Active | vouchers |

Active Individual Applications

Releases Invoices Individual Applications w/o Releases

Provider Account

Active, approved applications with verified Releases of Information are listed below. Click on a record to review and submit Prior Authorizations, Invoices, Outcome Measures, and Releases of Information. As a reminder, an individual may have more than one active, approved application on file. In such instances, it is important a provider select the applicable application line to avoid delays in processing.

|                 |                  |            | Sear               | ch Q             | New Individual Application |
|-----------------|------------------|------------|--------------------|------------------|----------------------------|
| Record <b>†</b> | Applicant Name   | Voucher ID | Submitted On       | Processed On     | Status                     |
| IA1135          | Thursday Testing | V1036      | 12/19/2019 9:07 AM | 1/7/2020 4:03 PM | Approved                   |
| IA1140          | Jane Doe         | V1034      | 1/7/2020 3:03 PM   | 1/7/2020 3:40 PM | Approved                   |
| IA1142          | Lori Test2       | V1035      | 1/7/2020 4:01 PM   |                  | Approved                   |

# Individual Application Process: Start Page Click the 'Start' button and answer all the questions

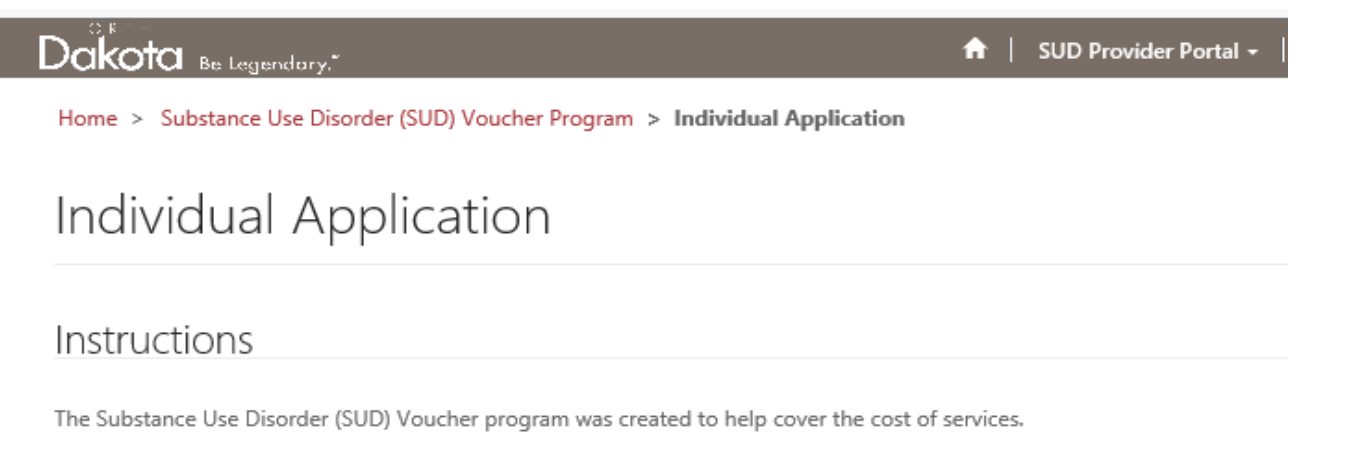

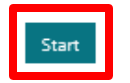

The following may be needed to complete the application:

- Medicaid Number
  - If not receiving Medicaid, proof of income examples include tax returns, pay stubs, etc...
- · Other forms of health insurance coverage information including
  - Policy number
  - Deductible information
  - Contact information
  - Explanation of benefits
- Social Security Number

## Individual Application Process: Submit

After answering all questions, type in signature, add date, and click 'Submit' Message will appear your application has been received, allow 5 business days for processing

| Dakota Be Legendary."                                                                                                    | 🔒   SUD Provider Portal 🗸   Test Provide                                                                                                    |
|----------------------------------------------------------------------------------------------------|----------------------------------------------------------------------------------------------------|
| Home > Substance Use Disorder (SUD) Voucher Program >                                                                                                    | Individual Application                                                                                                    |
| Individual Application                                                                                                    |                                                                                                    |
|                                                                                                    |                                                                                                    |
|                                                                                                    | 1002                                                                                                    |
| Signature                                                                                                    | 100%                                                                                                    |
| Signature<br>By typing my name below, I am signing this application<br>equivalent of my handwritten signature. I attest, subjec<br>application and that I have provided accurate informat                                             | 100%<br>n form electronically. I agree that my electronic signature is the legal<br>ct to the penalties of perjury that I am the individual completing this<br>tion.           |
| Signature<br>By typing my name below, I am signing this application<br>equivalent of my handwritten signature. I attest, subjec<br>application and that I have provided accurate informat<br>Typed Name to Represent Your Signature * | 100%<br>n form electronically. I agree that my electronic signature is the legal<br>ct to the penalties of perjury that I am the individual completing this<br>tion.<br>Date * |

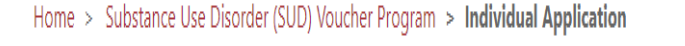

Individual Application

### Application Received

Your application has been received. You will receive notification once it has been completed, please allow up to 5 business days for processing.

### Start a New Individual Application

Substance Use Disorder Voucher Program Information

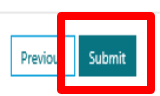

# Release of Information Process

Provider has individual sign physical ROI document(s)

In PPS – go to 'Releases' Tab

Click on 'New Release of Information'

Answer Questions for tracking purposes

Attach physical ROI document(s). Click Submit Release of Information Process:

### Release of Information Process: Step 1 Create In Releases Tab, click on 'New Release of Information' button to create a new ROI

Home > Substance Use Disorder (SUD) Voucher Program > Provider Portal > Releases

### Substance Use Disorder (SUD) Provider Portal

| A  | Active Vouch | ers Active Individua | al Applications | Releases    | Invoices | Individual Application | ons w/o Releas | ses Provider A           | ccount |
|----|--------------|----------------------|-----------------|-------------|----------|------------------------|----------------|--------------------------|--------|
| Re | lease of Ir  | nformation records   | are listed be   | elow.       |          | Search                 |                | lew Release of Inform    | ation  |
|    | Record       | Applicant Name       | Voucher<br>ID   | Application | Status 🕇 | Created On <b>↓</b>    | Expiration     | Document<br>Type         |        |
|    | R1036        | Test                 |                 |             | Denied   | 11/24/2020 2:00<br>PM  | 10/22/2020     | BHD/Provider             | ~      |
|    | R1037        | Test                 |                 |             | Denied   | 11/30/2020<br>11:44 AM | 12/22/2020     | Third-Party<br>Insurance | ~      |
|    | R1038        | Test2                |                 | IA1191      | Denied   | 12/1/2020 9:08<br>AM   | 12/31/2020     | Third-Party<br>Insurance | ~      |

## Release of Information Process: Step 2 Attach document

Enter Client Name, click Yes if authorization is 'through payment' <u>or</u> enter an expiration date. Enter signature date of Release. Click on Choose File and upload ROI document from your computer. Click 'Submit'

| Client                                                                                                    |                                    |
|----------------------------------------------------------------------------------------------------|------------------------------------|
| Carrie Underwood                                                                                                    |                                    |
| Treatment provider to exchange information v                                                                                                    | th                                 |
| Community Medical Services - Fargo                                                                                                    |                                    |
| Please identify if authorization remains in effec                                                                                                    | through payment or expires on date |
| Please identify if authorization remains in effect<br>Authorized through payment<br>No OYes<br>Please identify the date authorization expires                                                                                   | through payment or expires on date |
| Please identify if authorization remains in effect<br>Authorized through payment<br>No <sup>O</sup> Yes<br>Please identify the date authorization expires<br>6/21/2022                                                          | through payment or expires on date |
| Please identify if authorization remains in effect<br>Authorized through payment<br>No Yes<br>Please identify the date authorization expires<br>6/21/2022<br>Please identify the signature date on the attack                   | through payment or expires on date |
| Please identify if authorization remains in effect<br>Authorized through payment<br>No Yes<br>Please identify the date authorization expires<br>6/21/2022<br>Please identify the signature date on the attack<br>Signature date | through payment or expires on date |

A physical release of information form is required. Please attach a signed and dated release of information form. The following file types are accepted: pdf, doc, docx, jpg, jpeg, gif, tiff, png \*

Choose File No file chosen

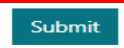

# Release of Information Process: Step 3 Notification Provider will receive autogenerated email once ROI has been reviewed.

### Securemail: Re: New Release of Information Approved NDTEST:0051079

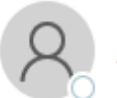

<DHS Behavioral Health> <test.dynamics.ndgov@gmail.com> To O -Adm-DHS SUDVoucher

| S Reply | Reply All | → Forward     | •••     |
|---------|-----------|---------------|---------|
|         |           | Mon 6/21/2021 | 7:55 AM |

\*\*\*\*\* CAUTION: This email originated from an outside source. Do not click links or open attachments unless you know they are safe. \*\*\*\*\*

Hi: Community Medical Services - Fargo

A Release of Information R1078 for Carrie Underwood has been approved.

Sincerely,

SUD Team

### Release of Information Process: Step 4 Status Provider can check the status of ROI under Active Individual Applications tab

Home > Substance Use Disorder (SUD) Voucher Program > Provider Portal > Individual Application Dashboard

### Individual Application Dashboard

| Application ID                             | Releases        |                      | Search                        |                 | Q New Rele           | ease of Information |
|--------------------------------------------|-----------------|----------------------|-------------------------------|-----------------|----------------------|---------------------|
| <b>Client</b><br>Carrie Underwood          | Record <b>↑</b> | <b>App</b><br>IA1255 | <b>Vouch</b><br>V1059         | Status<br>Valid | Expiration 1/29/2021 | •                   |
| Contact Information<br>Voucher ID<br>V1059 | Prior Authori   | zations              | Searc                         | h               | Q New                | Prior Authorization |
| First Name<br>Carrie                       | Record App      | o Vouch              | Type of<br>Service<br>Request | Status Req      | Auth Avail           | Created On<br>↓     |
| Last Name<br>Underwood                     | There are no    | o records to disp    | lay.                          |                 |                      |                     |

# Using the PPS

## Using the PPS: Active Vouchers Tab

Click on an applicant name to <u>review</u> Prior Authorizations, Invoices, Outcome Measures, and Releases of Information for all active applications. Applicants will appear here when there is a verified Release of Information under that voucher. Click on IA Record to review and print approved Individual Application. All submissions for the individual will be listed under Client Dashboard.

Q

Search

Home > Substance Use Disorder (SUD) Voucher Program > Provider Portal

### Substance Use Disorder (SUD) Provider Portal

| Active Vouchers Active Individual Applications Releases Invoices Individual Applications w/o Releases Prov | der Account |
|----------------------------------------------------------------------------------------------------|-------------|
|----------------------------------------------------------------------------------------------------|-------------|

Active vouchers with verified Releases of Information are listed below. Click on a record to review Prior Authorizations, Invoices, Outcome Measures, and Releases of Information for all active applications with a verified Release of Information under that voucher. See Active Individual Applications for Invoice, Prior Authorization, Outcome Measure, and Release of Information submission.

| Applicant Name   | Voucher ID |
|------------------|------------|
| Mary Poppins     | V1031      |
| ABC DEF          | V1102      |
| Seaside Trio     | V1057      |
| Betty Birney     | V1054      |
| George Strait    | V1053      |
| Carrie Underwood | V1059      |

### Client Dashboard Voucher ID Individual Applications V1059 To view/print application please click on record below Search Q Contact Information Submitted On 🕹 Record Status First Name Carrie IA1255 4/17/2020 8:14 AM Approved ~ Middle Name Releases Search Q Last Name Underwood Record 1 Ann Vouch Status Expiration Primary Phone R1040 IA1255 V1059 Valid 1/29/2021 R1078 6/21/2022 Valid Alternate Phone Prior Authorizations Email Address Q Search test@test.com Preferred Method of Contact Created Vouch TOSR On + Status Rea Record App Auth Email PA1115 IA1255 V1059 Initial Approved \$670.28 \$670.28 \$540.00 6/23/20 Address 1: Street 1 Request Treatmen Address 1: City Address 1: State Outcome Q Search Address 1: Zip Outcome Record 1 Vouch Submitted On App Type PO1021 Discharge Outcomes ~ PO1044 IA1255 Baseline 6/16/2021 Measure PO1045 IA1255 V1059 Annual Update 6/17/2021 ~ Invoices Q Search Created On Payment Status Total Record App Vouch Date INV1177 IA1255 V1059 Approved \$130.28 6/24/2021

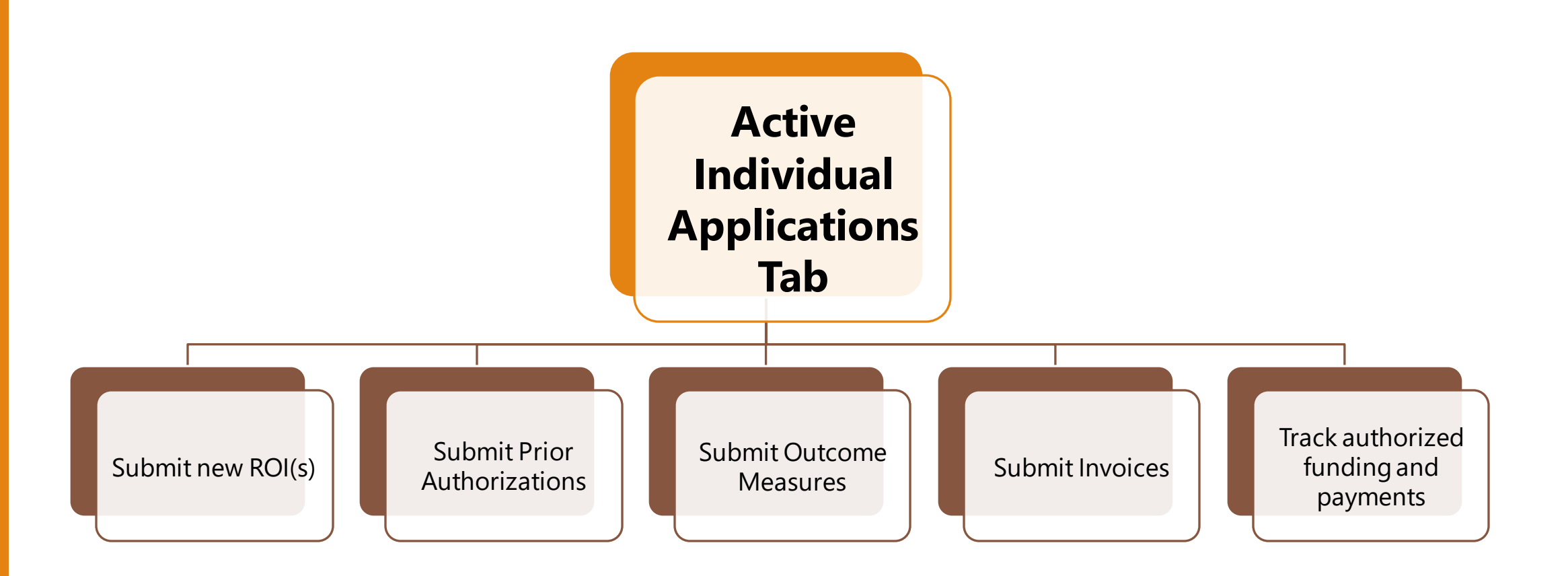

## Using the PPS: Active Individual Applications tab

Applicants will appear here when there is a verified Release of Information under that voucher. Click on a record to submit Individual Applications, Releases, Prior Authorizations, Outcome Measures, and Invoices for all active applications.

Q New Individual Applicatio

Carrie

Email

Home > Substance Use Disorder (SUD) Voucher Program > Provider Portal > Active Individual Applications

### Substance Use Disorder (SUD) Provider Portal

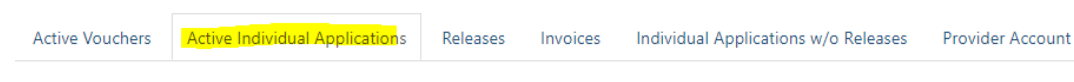

Active, approved applications with verified Releases of Information are listed below. Click on a record to review and submit Prior Authorizations, Invoices, Outcome Measures, and Releases of Information, As a reminder, an individual may have more than one active, approved application on file. In such instances, it is important a provider select the applicable application line to avoid delays in processing.

Search

|                 |                                     |            | beare              |                     |          |
|-----------------|-------------------------------------|------------|--------------------|---------------------|----------|
| Record <b>†</b> | Applicant Name                      | Voucher ID | Submitted On       | Processed On        | Status   |
| IA1131          | Mary Poppins                        | V1031      | 12/10/2019 4:12 PM | 12/13/2019 10:08 AM | Approved |
| IA1224          | George Strait                       | V1053      | 4/8/2020 11:54 AM  | 4/8/2020 12:05 PM   | Approved |
| IA1226          | Betty Birney                        | V1054      | 4/9/2020 9:45 AM   | 4/9/2020 10:00 AM   | Approved |
| IA1233          | Seaside Trio                        | V1057      | 4/13/2020 2:37 PM  | 4/13/2020 2:39 PM   | Approved |
| IA1255          | Carrie Underwood                    | V1059      | 4/17/2020 8:14 AM  | 12/11/2020 7:50 AM  | Approved |
| IA1372          | TESTING TESTING                     | V1074      | 9/30/2020 10:15 AM | 9/30/2020 10:18 AM  | Approved |
| IA1408          | FirstTest1214835<br>LastTest1214835 | V1081      | 12/14/2020 8:42 AM | 12/14/2020 8:56 AM  | Approved |
| IA1409          | Test1214946First<br>Test1214946Last | V1082      | 12/14/2020 9:47 AM | 12/14/2020 9:49 AM  | Approved |

### Individual Application Dashboard Application ID Releases Q New Release of Information IA1255 Search Client Expiration Record 1 Арр Vouch Status Carrie Underwood \* R1040 IA1255 V1059 1/29/2021 Valid Contact Information **Prior Authorizations** Voucher ID Search Q New Prior Authorization V1059 First Name Created Record App Vouch TOSR On 🕂 Status Rea Avail PA1115 IA1255 V1059 Initial Approved \$670.28 \$670.28 \$540.00 6/23/202 Middle Name Request for Treatment Last Name Underwood . Primary Phone Outcomes New Provider Outcome Search Q Alternate Phone Outcome Vouch Submitted On Record 1 App Type Email Address ~ PO1044 IA1255 V1059 Baseline 6/16/2021 test@test.com Measure Preferred Method of Contact ~ PO1045 IA1255 V1059 Annual Update 6/17/2021 Address 1: Street 1 Invoices Search Q New Invoice Address 1: City Created On Payment Record App Total Date Address 1: State INV1177 IA1255 ~ V1059 Approved \$130.28 6/24/2021

## Using the PPS: Invoices tab

All invoice records are listed in this view. Check the status of pending, approved, denied, paid or closed and apply filter. Reports can be downloaded as Excel documents. Use the search field to look for a specific invoice number.

Substance Use Disorder (SUD) Provider Portal

\*

### Substance Use Disorder (SUD) Provider Portal

|                                                          |                                                                         |                                                                   |                                                                |                                            |                                                                   |                                                 |                                          |                                            |                   |                                                  |                                                          |                                                            |                                                             |                                         | /                                                             |                                                        |                                        |                                            |                    |
|----------------------------------------------------------|-------------------------------------------------------------------------|-------------------------------------------------------------------|----------------------------------------------------------------|--------------------------------------------|-------------------------------------------------------------------|-------------------------------------------------|------------------------------------------|--------------------------------------------|-------------------|--------------------------------------------------|----------------------------------------------------------|------------------------------------------------------------|-------------------------------------------------------------|-----------------------------------------|---------------------------------------------------------------|--------------------------------------------------------|----------------------------------------|--------------------------------------------|--------------------|
| Active Vo                                                | ouchers Ac                                                              | tive Individual                                                   | Applications                                                   | Releases                                   | Invoices Individua                                                | Applications w/                                 | 'o Releases                              |                                            |                   | Active Vo                                        | uchers Act                                               | tive Individual                                            | Applications                                                | Releases                                | Invoices Individ                                              | ual Applications w/                                    | o Releases                             | Provider Acc                               | ount               |
| nvoice ra<br>submit o<br>once per<br>displayed<br>Status | ecords are li<br>ne invoice p<br>calendar m<br>d after payn<br>Submitte | isted below<br>per month p<br>nonth betwe<br>nent has be<br>ed By | 2 Click on an<br>per participa<br>een the first<br>een issued. | invoice rec<br>nt to ensur<br>and fifth wo | cord name to view a<br>e timely reimburser<br>orking day. Check [ | additional det<br>nents can be<br>Date and Chee | tails. Provid<br>made. Payı<br>ck Number | ers shall or<br>ments are<br>fields will I | nly<br>paid<br>be | Invoice re<br>submit or<br>once per<br>displayed | cords are li<br>le invoice p<br>calendar m<br>after paym | sted below.<br>Iver month p<br>onth betwe<br>Ivent has bee | Click on an<br>er participa<br>en the first a<br>en issued. | invoice re<br>nt to ensu<br>and fifth w | cord name to viev<br>re timely reimburs<br>vorking day. Check | w additional det<br>sements can be<br>c Date and Che   | ails. Provid<br>made. Pay<br>ck Number | ers shall or<br>ments are<br>fields will b | ly<br>baid<br>be   |
|                                                          | ved                                                                     |                                                                   |                                                                |                                            |                                                                   |                                                 |                                          |                                            |                   | Status                                           | Submitte                                                 | d By                                                       |                                                             |                                         |                                                               |                                                        |                                        |                                            |                    |
| Denied                                                   | b                                                                       |                                                                   |                                                                |                                            |                                                                   |                                                 |                                          |                                            |                   | Pending                                          | Te:                                                      | st Provide 💙                                               |                                                             |                                         |                                                               |                                                        |                                        |                                            |                    |
| Paid                                                     |                                                                         |                                                                   |                                                                |                                            |                                                                   |                                                 |                                          |                                            |                   | Quarada 🗆                                        | ed                                                       |                                                            |                                                             |                                         |                                                               |                                                        |                                        |                                            |                    |
| Closed                                                   | I                                                                       |                                                                   |                                                                |                                            |                                                                   |                                                 |                                          |                                            |                   | Denied                                           |                                                          |                                                            |                                                             |                                         |                                                               |                                                        |                                        |                                            |                    |
|                                                          |                                                                         |                                                                   |                                                                |                                            |                                                                   |                                                 |                                          | Apply                                      | Filter            | Derica                                           |                                                          |                                                            |                                                             |                                         |                                                               |                                                        |                                        |                                            |                    |
|                                                          |                                                                         |                                                                   |                                                                |                                            |                                                                   |                                                 |                                          |                                            |                   |                                                  |                                                          |                                                            |                                                             |                                         |                                                               |                                                        |                                        |                                            |                    |
|                                                          |                                                                         |                                                                   |                                                                |                                            |                                                                   | Search                                          | ۹                                        | Download a                                 | as Excel          | ⊖ Closed                                         |                                                          |                                                            |                                                             |                                         |                                                               |                                                        |                                        |                                            |                    |
| Record                                                   | Voucher ID                                                              | Application                                                       | Created On                                                     | Status                                     | Dates Of Service                                                  | Total                                           | Check Date                               | Check<br>Number                            |                   |                                                  |                                                          |                                                            |                                                             |                                         |                                                               | To search on partia<br>the asterisk (*) v<br>character | ll text, use<br>rildcard<br>r.         | Apply F                                    | <mark>ilter</mark> |
| INV1021                                                  | V1031                                                                   | IA1132                                                            | 1/22/2020                                                      | Approved                                   | 1/1/2020-1/9/2020                                                 | \$260.25                                        |                                          |                                            | ~                 |                                                  |                                                          |                                                            |                                                             |                                         |                                                               | INV1046                                                | ٩                                      | Download a                                 | s Exce             |
| INV1052                                                  | V1065                                                                   | IA1346                                                            | 8/31/2020                                                      | Paid                                       | 8/12/2020-8/25/2020                                               | \$165.09                                        |                                          |                                            | ~                 |                                                  |                                                          |                                                            |                                                             |                                         |                                                               |                                                        |                                        |                                            |                    |
| INV1053                                                  | V1065                                                                   | IA1346                                                            | 9/1/2020                                                       | Paid                                       | 7/27/2020-8/30/2020                                               | \$435.00                                        |                                          |                                            | ~                 |                                                  |                                                          |                                                            |                                                             |                                         |                                                               |                                                        | Check                                  | Check                                      |                    |
| INV1054                                                  | V1065                                                                   | IA1346                                                            | 9/3/2020                                                       | Paid                                       | 7/27/2020-8/31/2020                                               | \$29.24                                         | 9/8/2020                                 | 54247130                                   | ~                 | Record                                           | Voucher ID                                               | Application                                                | Created On                                                  | Status                                  | Dates Of Service                                              | Total                                                  | Date                                   | Number                                     |                    |
| INV1044                                                  | V1051                                                                   | IA1211                                                            | 4/8/2020                                                       | Paid                                       | 3/31/2020-4/8/2020                                                | \$2,900.00                                      | )                                        |                                            | ~                 | INV1046                                          | V1058                                                    | IA1234                                                     | 4/16/2020                                                   | Denied                                  | 4/1/2020-4/2/202                                              | \$145.00                                               |                                        |                                            | ~                  |
| INV1045                                                  | V1054                                                                   | IA1226                                                            | 4/9/2020                                                       | Pending                                    | 1/10/2020                                                         | \$130.28                                        |                                          |                                            | ~                 |                                                  |                                                          |                                                            |                                                             |                                         |                                                               |                                                        |                                        |                                            |                    |

# USING THE PPS

# Prior Authorization Process

Prior Auth Submitted by provider based on parameters chart

BHD is notified of a new Prior Authorization request

BHD reviews

Provider receives autogenerated email notification

Available funding can be found in Individual Dashboard

# Prior Auth Process:

## Prior Authorization: Step 1 Review Parameters Chart

Review the Prior Authorization parameters chart located in Program Guidance prior to submitting a request. Enter what is medically necessary for the individual. The maximums were set based on flexibility for individual need. Requests submitted outside of parameters will be partially approved.

|                                 |                   | Initial & Change<br>Care Requests | of               | Cont              | inuation of Care R | equests           |                                                                                               |  |
|---------------------------------|-------------------|-----------------------------------|------------------|-------------------|--------------------|-------------------|-----------------------------------------------------------------------------------------------|--|
| Level of Care                   | Max Units         | Max Days                          | Total Auth Limit | Max Units         | Max Days           | Total Auth Limit  | Comments                                                                                      |  |
| ASAM 1.0                        | 120               | 120                               | \$1,740          | 120               | 120                | \$1,740           | SUD Voucher Admins may approve up to 2 continuation of<br>care requests without LAC staffing. |  |
| ASAM 2.1                        | 50                | 120                               | \$10,8775        | 12                | 30                 | \$2,610           | SUD Voucher Admins may approve 1 continuation of care<br>requests without IAC staffing.       |  |
| ASAM 2.1<br>W R&B               | 50                | 120                               | \$13,949         | 12                | 30                 | \$3,348           | SUD Voucher Admins may approve 1 continuation of care requests without IAC staffing.          |  |
| Adult ASAM 2.5                  | 30                | 45                                | \$9,353          | 30                | 45                 | \$9,353           | SUD Voucher Admins may approve 1 continuation of care<br>requests without IAC staffing.       |  |
| Adolescent ASAM<br>2.5          | 30                | 45                                | \$11,411         | 30                | 45                 | \$11,411          | SUD Voucher Admins may approve 1 continuation of care<br>requests without IAC staffing.       |  |
| Adult ASAM 2.5<br>w R&B         | 30                | 45                                | \$11,1975        | 30                | 45                 | \$11,197          | SUD Voucher Admins may approve 1 continuation of care<br>requests without IAC staffing.       |  |
| Adolescent ASAM<br>2.5<br>w R&B | 30                | 45                                | \$13,660         | 30                | 45                 | \$13,660          | SUD Voucher Admins may approve 1 continuation of care<br>requests without IAC staffing.       |  |
| Adult ASAM 3.5                  | 30                | 30                                | \$9,353          | 30                | 30                 | \$9,353           | All requests for continuation of care must be staffed with an LAC.                            |  |
| Adolescent ASAM<br>3.5          | 30                | 30                                | \$11,411         | 30                | 30                 | \$11,411          | All requests for continuation of care must be staffed with an LAC.                            |  |
| Adult<br>R&B                    | 30                | 30                                | \$1,844          | 30                | 30                 | \$1,844           | SUD Voucher Admins may approve 1 continuation of care<br>requests without IAC staffing.       |  |
| Adolescent<br>R&B               | 30                | 30                                | \$2,249          | 30                | 30                 | \$2,249           | SUD Voucher Admins may approve 1 continuation of care<br>requests without IAC staffing.       |  |
| Transport                       | Per<br>google map | 180                               | Per google map   | Per<br>google map | 180                | Per<br>google map | SUD Voucher Admins may approve 1 continuation of care<br>requests without Utilization review  |  |
| MAT Daily                       | 365               | 365                               | \$3,256          | 365               | 365                | \$3,256           | MAT authorization requests and approvals encompass<br>daily, weekly, and take-home needs.     |  |
| MAT Weekly                      | 104               | 365                               | \$2,024          | 104               | 365                | \$2,024           | All MAT requests have a total maximum authorization limit                                     |  |
| MAT Take Home                   | 353               | 365                               | \$353            | 353               | 365                | \$353             | of \$3,256                                                                                    |  |

### Prior Authorization: Step 2 Locate Applicant Under Active Individual Applications tab, search for the applicant's name and Individual Application (IA) and click on the Record

### Substance Use Disorder (SUD) Provider Portal

| Active Vouchers  | Active Individual Applications | Releases | Invoices | Individual Applications w/o Releases |
|------------------|--------------------------------|----------|----------|--------------------------------------|
| Provider Account |                                |          |          |                                      |

Active, approved applications with verified Releases of Information are listed below. Click on a record to review and submit Prior Authorizations, Invoices, Outcome Measures, and Releases of Information. As a reminder, an individual may have more than one active, approved application on file. In such instances, it is important a provider select the applicable application line to avoid delays in processing.

|                 |                  |            | Sear               | cn 🤍 N             | ew Individual Application |
|-----------------|------------------|------------|--------------------|--------------------|---------------------------|
| Record <b>†</b> | Applicant Name   | Voucher ID | Submitted On       | Processed On       | Status                    |
| IA1224          | George Strait    | V1053      | 4/8/2020 11:54 AM  | 4/8/2020 12:05 PM  | Approved                  |
| IA1226          | Betty Birney     | V1054      | 4/9/2020 9:45 AM   | 4/9/2020 10:00 AM  | Approved                  |
| IA1233          | Seaside Trio     | V1057      | 4/13/2020 2:37 PM  | 4/13/2020 2:39 PM  | Approved                  |
| IA1255          | Carrie Underwood | V1059      | 4/17/2020 8:14 AM  | 12/11/2020 7:50 AM | Approved                  |
| IA1372          | TESTING TESTING  | V1074      | 9/30/2020 10:15 AM | 9/30/2020 10:18 AM | Approved<br>Closed        |

## Prior Authorization: Step 3 Create Click on New Prior Authorization tab in Individual Application Dashboard

## Individual Application Dashboard

| Application ID      | Releases        |         | Search             |            | O Now Po  | lassa of Information |
|---------------------|-----------------|---------|--------------------|------------|-----------|----------------------|
| Client              | Record <b>↑</b> | Арр     | Vouch              | Status     | Expiratio | n                    |
| Carrie Underwood    | R1040           | IA1255  | V1059              | Valid      | 1/29/202  | 1 💌                  |
| Contact Information | Prior Author    | zations |                    |            |           |                      |
| Voucher ID          | Phot Authori    | zations | Comme              | L          |           |                      |
| V1059               |                 |         | Searc              | n          | New       | Prior Authorization  |
| First Name          |                 |         | Type of            |            |           |                      |
| Carrie              | Record App      | p Vouch | Service<br>Request | Status Req | Auth Avai | Created On           |
| Middle Name         |                 |         |                    |            |           |                      |

## Prior Authorization: Step 4 Type of Service Request

Enter DSM 5 Diagnosis, select from drop-down: Initial Request for Treatment, Continuation of Treatment Plan, Change in Treatment Plan or Transportation. Answer next question if this request is related to treatment in residential setting. Click 'Next'

| New Prior Authorization            | New Prior Authorization                                                                 |   |
|------------------------------------|-----------------------------------------------------------------------------------------|---|
|                                    | Provider Information                                                                    |   |
| Provider Information               | Service Provider *                                                                      |   |
| Service Provider *                 | Community Medical Services - Fargo                                                      | ~ |
| Community Medical Services - Fardo | Community Medical Services - Tardo                                                      |   |
|                                    | Recipient Information                                                                   |   |
| Recipient Information              | Client *                                                                                |   |
| Client *                           | Carrie Underwood                                                                        | ~ |
| Carrie Underwood                   | Individual Application *                                                                |   |
| Individual Application *           | IA1255                                                                                  | ~ |
| IA1255                             | v                                                                                       |   |
|                                    | Recipient Current Status                                                                |   |
| Recipient Current Status           | DSM 5 Diagnosis *                                                                       |   |
| DSM 5 Diagnosis *                  | 511 20                                                                                  |   |
| F11.20                             | F11.20                                                                                  |   |
|                                    |                                                                                         |   |
|                                    |                                                                                         | / |
|                                    | Type of Service Request *                                                               |   |
| Type of Service Request *          | Initial Request for Treatment                                                           | ~ |
| Initial Request for Treatment      |                                                                                         |   |
|                                    | Is this authorization request related to treatment provided in a residential setting? * |   |
| Initial Request for Treatment      | No                                                                                      | ~ |
| Change in Treatment Plan           |                                                                                         |   |
| Transportation                     |                                                                                         |   |
|                                    | Next                                                                                    |   |

# Prior Authorization Process: Step 5 Add Service Type Initial Request for treatment can only be selected once per application. Click on Add Service button

### New Prior Authorization

| Name<br>PA1115                               |                         |                   |                    | <b>lient *</b><br>arrie Underwoo | d                 |            |             |
|----------------------------------------------|-------------------------|-------------------|--------------------|----------------------------------|-------------------|------------|-------------|
| Type of Service Requinitial Request for Trea | <b>iest *</b><br>atment |                   | lr<br>IA           | <b>ndividual Appl</b> i<br>A1255 | ication *         |            |             |
| ervices                                      |                         |                   |                    |                                  |                   |            |             |
|                                              |                         |                   |                    |                                  |                   |            | Add Service |
| Service Type 🕇                               | Units<br>Requested      | Approved<br>Units | Remaining<br>Units | Total<br>Requested               | Total<br>Approved | Start Date | End Date    |
| There are no record                          | s to display.           |                   |                    |                                  |                   |            |             |
|                                              |                         |                   |                    |                                  |                   |            |             |
| Click 'Add Docum                             | ent' in order to submi  | t this authoriza  | ation.             |                                  |                   |            |             |
| Add Document                                 |                         |                   |                    |                                  |                   |            |             |
|                                              |                         |                   |                    |                                  |                   |            |             |

Prior Authorization Process: Step 6 Enter Units & Dates Select from drop-down to select a service type. Only the services that require prior authorizations will appear in the drop-down. Depending on which service is selected, total units may be required. Enter Anticipated start and end date from date picker. End date cannot precede start date, Start date cannot exceed end date. Click Submit.

| Client                                                                                   |   | Client                         |  |
|------------------------------------------------------------------------------------------|---|--------------------------------|--|
| Carrie Underwood                                                                         | ~ | Carrie Underwood               |  |
| Individual Application                                                                   |   | Individual Application         |  |
| IA1255                                                                                   | ~ | IA1255                         |  |
| Service Type *                                                                           |   | Service Type *                 |  |
|                                                                                          | ~ | ASAM 2.5 Group Therapy-Adult   |  |
| ASAM 1 Group Therapy<br>ASAM 2.1 Group Therapy<br>ASAM 2.5 Group Therapy-Adult           |   | <b>Units (Per Day) *</b><br>30 |  |
| Methadone Maintenance Guest Dosing-Daily<br>Methadone Maintenance Guest Dosing-Take Home |   | Anticipated Start Date         |  |
| Methadone Maintenance-Daily<br>Methadone Maintenance-Weekly                              |   | 5/16/2022                      |  |
|                                                                                          |   | Anticipated End Date *         |  |
| Out-of-Pocket Expenses                                                                   |   |                                |  |

## Prior Auth Process: Step 7 Adding Additional Services

Repeat previous steps to add additional services. Click Submit

### New Prior Authorization

| Name                         | Client *                 |
|------------------------------|--------------------------|
| PA1264                       | Carrie Underwood         |
| Type of Service Request *    | Individual Application * |
| Initial Decuration Treatment | 141255                   |

### Services

|                                  |                    |                   |                    |                    |                     |            | 5         |   |
|----------------------------------|--------------------|-------------------|--------------------|--------------------|---------------------|------------|-----------|---|
| Service Type 🕇                   | Units<br>Requested | Approved<br>Units | Available<br>Units | Total<br>Requested | Total<br>Authorized | Start Date | End Date  |   |
| ASAM 1 Group Therapy             | 30                 | 30                | 30                 | \$435.00           | \$435.00            | 5/16/2022  | 7/1/2022  | ~ |
| ASAM 2.5 Group Therapy-<br>Adult | 30                 | 30                | 30                 | \$9,351.00         | \$9,351.00          | 5/16/2022  | 6/14/2022 | ~ |

Add Service

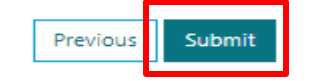

## Prior Auth Process: Step 8 Review Dashboard

Review submission under Individual Application Dashboard. The Status will be 'pending' until reviewed by BHD. The person who submitted the prior authorization will receive automated email notice.

### Individual Application Dashboard

| plication ID             | Releases                                                                             |                                                                                                    |
|--------------------------|--------------------------------------------------------------------------------------|----------------------------------------------------------------------------------------------------|
| 1255                     | Search Q New Release of Information                                                  |                                                                                                    |
| itus                     | Record 1 App Status Expiration                                                       |                                                                                                    |
| pproved                  | R1040 IA1255 Valid 1/29/2021                                                         |                                                                                                    |
| ent                      |                                                                                      | Securemail: Re: New Prior Authorization Approved NDTEST:0051145                                       |
| rie Underwood            | Insurance Coverages                                                                  |                                                                                                    |
| cher ID                  | Policy Holder Effective End                                                          |                                                                                                    |
| 59                       | Record <b>↑</b> Name Deductible Date Date                                            | O <dhs behavioral="" health=""> <test.dynamics.ndgov@gmail.com></test.dynamics.ndgov@gmail.com></dhs> |
|                          | Blue Cross Blue 12/1/2021                                                            | To O-Adm-DHS SUDVoucher                                                                               |
| t Information            | Shield                                                                               |                                                                                                    |
| nary Phone               |                                                                                      |                                                                                                    |
| vide a telephone number  | Eligibility Reviews                                                                  | ***** CAUTION: This email originated from an outside source. Do not click links or open atta          |
| ail Address              | Search Q New Eligibility Review                                                      |                                                                                                    |
| ele@nd.gov               | Has                                                                                  |                                                                                                    |
| ferred Method of Contact | Has Employment Has                                                                   | Hi: Community Medical Services - Fargo                                                                |
| ail                      | Submitted Address Income Insurance<br>Record <b>1</b> App On Changed Changed Changed |                                                                                                    |
| ress                     |                                                                                      |                                                                                                    |
|                          |                                                                                      | A prior authorization request PA1264 for Carrie Underwood has been approved.                          |
|                          | There are no records to display.                                                     |                                                                                                    |
| <i>(</i>                 |                                                                                      |                                                                                                    |
|                          | Prior Authorizations                                                                 | Sincerely,                                                                                            |
| te                       | Search Q New Prior Authorization                                                     | SUD Team                                                                                              |
|                          | Created                                                                              |                                                                                                    |
| Code                     | Record App TOSR Status Req Auth Avail On 🕇                                           |                                                                                                    |
|                          | PA1264 IA1255 Initial Approved \$9,786.00 \$9,786.00 \$9,786.00 5/13/2022            |                                                                                                    |
|                          | Request for                                                                          |                                                                                                    |
|                          | Treatment                                                                            |                                                                                                    |
|                          | PA1263 IA1255 Initial Pending 5/13/2022                                              |                                                                                                    |
|                          | Request for                                                                          |                                                                                                    |

# Prior Auth Process: Step 9 Transportation Request Select Transportation from drop-down for type of service request. Click 'Add Service'

Service

### New Prior Authorization

|                                    |   | New Prior Au               | thoriza   | ation    |           |                |            |            |        |
|------------------------------------|---|----------------------------|-----------|----------|-----------|----------------|------------|------------|--------|
| Provider Information               |   |                            | unonize   |          |           |                |            |            |        |
| Service Provider *                 |   |                            |           |          |           |                |            |            |        |
| Community Medical Services - Fargo | ~ | Name                       |           |          |           | Client *       |            |            |        |
| Recipient Information              |   | PA1265                     |           |          |           | Carrie Underwo | od         |            |        |
| Client *                           |   | Type of Service Request *  |           |          |           | Individual App | lication * |            |        |
| Carrie Underwood                   | ~ | -                          |           |          |           |                |            |            |        |
| Individual Application *           |   | Transportation             |           |          |           | IA1255         |            |            |        |
| IA1255                             | ~ |                            |           |          |           |                |            |            |        |
|                                    |   | Services                   |           |          |           |                |            |            |        |
| Recipient Current Status           |   |                            |           |          |           |                |            |            |        |
| DSM 5 Diagnosis *                  |   |                            |           |          |           |                |            |            | Ad     |
| F11.20                             |   |                            | Units     | Approved | Available | Total          | Total      |            |        |
|                                    |   | Service Type 🕇             | Requested | Units    | Units     | Requested      | Authorized | Start Date | End Da |
| Type of Service Request *          |   |                            |           |          |           |                |            |            |        |
| Continuation of Treatment Plan     | ~ | There are no records to di | splay.    |          |           |                |            |            |        |

Transportation

### Prior Auth Process: Step 9 Transportation Request Click on Service Type and select 'Transportation DOS on or after 10/1/2021' and enter total miles. Enter anticipated

Click on Service Type and select 'Transportation DOS on or after 10/1/2021' and enter total miles. Enter anticipated start and end date from date picker. End date cannot precede start date, start date cannot exceed end date. Click Submit. Supporting documentation is required for Transportation request. Click 'Add Document'

| Client                                    |   | Ν   | lew Prior Au                                | thoriza       | ation             |           |               |             |            |        |
|-------------------------------------------|---|-----|---------------------------------------------|---------------|-------------------|-----------|---------------|-------------|------------|--------|
| Carrie Underwood                          | ~ |     | Name                                        |               |                   |           | Client *      |             |            |        |
| Individual Application                    |   |     | PA1265                                      |               |                   |           | Carrie Underw | ood         |            |        |
| IA1255                                    | ~ |     | Type of Service Request *<br>Transportation |               |                   |           | Individual Ap | plication * |            |        |
| Service Type *                            |   |     |                                             |               |                   |           |               |             |            |        |
| Transportation DOS on or after 10/01/2021 | ~ | Se  | VICES                                       |               |                   |           |               |             |            |        |
| Units (Total Miles) *                     |   |     |                                             | Units         | Approved          | Available | Total         | Total       |            |        |
| 200                                       |   |     | Service Type 🕇                              | Requested     | Units             | Units     | Requested     | Authorized  | Start Date | End D  |
|                                           |   |     | Transportation DOS on or after 10/01/2021   | 200           | 200               | 200       | \$90.00       | \$90.00     | 6/1/2022   | 8/1/20 |
| Anticipated Start Date *                  |   |     |                                             |               |                   |           |               |             |            |        |
| 6/1/2022                                  | = | Ple | ase Upload necessary Do                     | ocumentation  | ı                 |           |               |             |            |        |
| Anticipated End Date *                    |   |     | Click 'Add Document' in                     | order to subm | nit this authori: | zation.   |               |             |            |        |
|                                           |   |     |                                             |               |                   |           |               |             |            |        |

Previous Submit

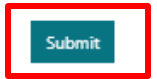

Prior Auth Process: Step 9 Transportation Documentation Select from drop-down list; google map, travel reimbursement plan or other. Click Choose File and upload document from computer then click 'Add Note' Document will display on screen. Click 'Submit'

| Add note                  | ×                                                                   | 1  | New Prior Au                                                                             | thoriz                              | ation             |                    |                                                      |                     |            |          |         |
|---------------------------|---------------------------------------------------------------------|----|------------------------------------------------------------------------------------------|-------------------------------------|-------------------|--------------------|------------------------------------------------------|---------------------|------------|----------|---------|
| * Not<br>* Attach a fil   | e Google Map<br>Travel Reimbursement Plan<br>Other (describe below) | Se | Name<br>PA1265<br>Type of Service Request *<br>Transportation                            |                                     |                   |                    | Client *<br>Carrie Underw<br>Individual Ap<br>IA1255 | ood                 |            | Add      | Service |
|                           | Add note Cancel                                                     |    | Service Type 🕇                                                                           | Units<br>Requested                  | Approved<br>Units | Available<br>Units | Total<br>Requested                                   | Total<br>Authorized | Start Date | End Date |         |
| Add note                  | ×                                                                   |    | Transportation DOS on or after 10/01/2021                                                | 200                                 | 200               | 200                | \$90.00                                              | \$90.00             | 6/1/2022   | 8/1/2022 | ~       |
| * Note<br>* Attach a file | Google Map  Choose File USE FOR TEUMENT.docx                        | PI | ease Upload necessary Dc<br>Documentation: Google N<br>USE FOR TEST DOCU<br>Add Document | ocumentatior<br>lap<br>MENT.docx (1 | 1<br>1.58 KB)     |                    |                                                      |                     |            |          |         |
|                           | Add note Cancel                                                     | ]  | Previous                                                                                 |                                     |                   |                    |                                                      |                     |            |          |         |

## Prior Auth Process: Step 10 Status

All submissions will appear in Individual Dashboard as pending with requested amount. Once reviewed and approved by BHD, status will update and display authorized and available amount.

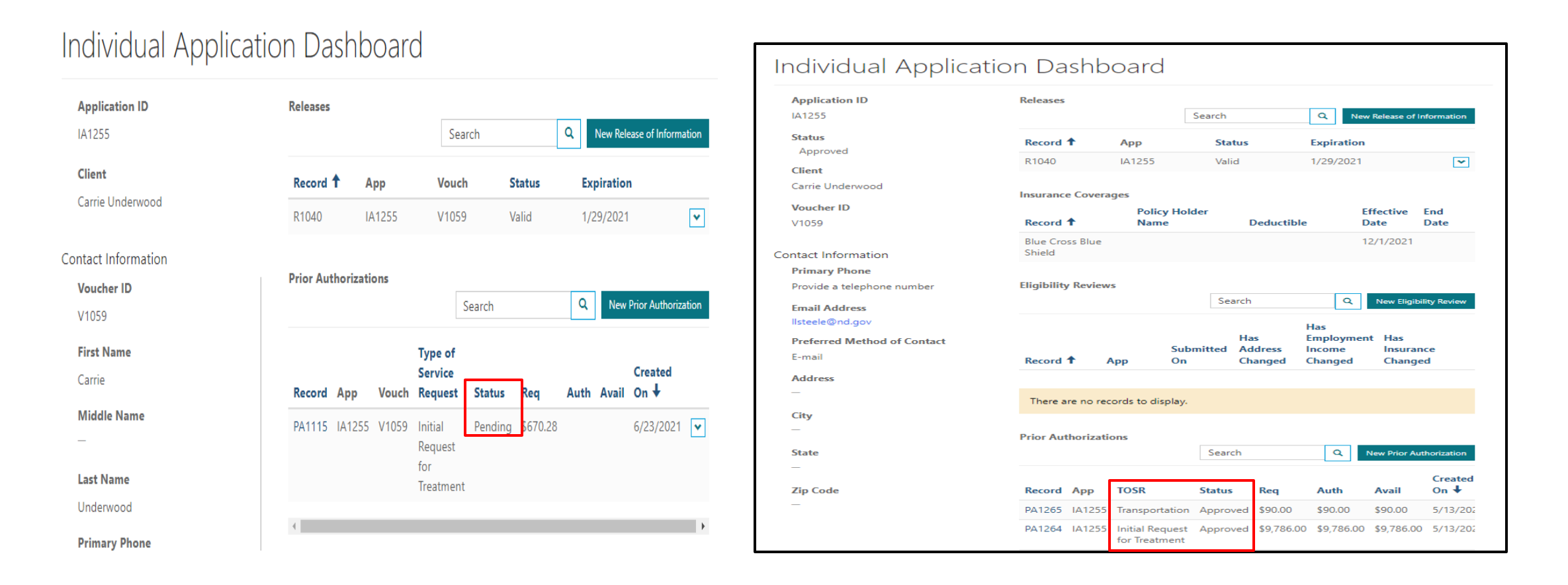

# USING THE PPS

# **Eligibility Reviews**

Eligibility Reviews: Allows a provider to notify the Voucher of changes to an individual's address, income, and/or insurance. Best practice is that providers are submitting these proactively as they are made aware of these changes. The Eligibility Review form is located under the Individual Application Dashboard. Insurance Coverages section will display all insurance information the individual has on file. The individual's address is displayed in the left-hand informational section.

| Application ID                                                                                                    | Releases                                                              |                          |                                             |                                                   |                                            |                                                                        |                                                                |
|----------------------------------------------------------------------------------------------------|-----------------------------------------------------------------------|--------------------------|---------------------------------------------|---------------------------------------------------|--------------------------------------------|------------------------------------------------------------------------|----------------------------------------------------------------|
| IA1131                                                                                                    |                                                                       |                          | Searc                                       | h                                                 | ۹                                          | New Release o                                                          | f Information                                                  |
| Status<br>Approved                                                                                                    | Record <b>†</b>                                                       | Арр                      | S                                           | tatus                                             | Expirat                                    | ion                                                                    |                                                                |
| Client                                                                                                    | R1085                                                                 | IA1131                   | V                                           | alid                                              | Through                                    | n Payment                                                              | ~                                                              |
| Mary Poppins                                                                                                    | R1100                                                                 | IA1131                   | P                                           | ending                                            | Through                                    | n Payment                                                              | ~                                                              |
| Voucher ID                                                                                                    | Insurance Cov                                                         | verages                  |                                             |                                                   |                                            |                                                                        |                                                                |
| V1031                                                                                                    | Record <b>†</b>                                                       | Pol<br>Na                | icy Holder<br>me                            | Deduct                                            | tible                                      | Effective<br>Date                                                      | End Date                                                       |
| ontact Information                                                                                                    | Blue Cross Blu                                                        | ue San                   | ah                                          | \$500.00                                          | )                                          | 3/3/2022                                                               | 3/11/2022                                                      |
| Primary Phone                                                                                                    | Shield                                                                |                          |                                             |                                                   |                                            |                                                                        |                                                                |
| Descriptions and and a second second second                                                                                                    |                                                                       |                          |                                             |                                                   |                                            |                                                                        |                                                                |
| Provide a telephone number                                                                                                    |                                                                       |                          |                                             |                                                   |                                            |                                                                        |                                                                |
| Email Address                                                                                                    | Eligibility Rev                                                       | riews                    |                                             |                                                   |                                            |                                                                        |                                                                |
| Email Address<br>TESTsudvoucher@nd.gov                                                                                                    | Eligibility Rev                                                       | riews                    | 5                                           | Search                                            | C                                          | New Elig                                                               | ibility Review                                                 |
| Provide a telephone number<br>Email Address<br>TESTsudvoucher@nd.gov<br>Preferred Method of Contact                                            | Eligibility Rev                                                       | riews                    | 5                                           | Search                                            | C d                                        | New Elig                                                               | ibility Review                                                 |
| Errovide a telephone number<br>Email Address<br>TESTsudvoucher@nd.gov<br>Preferred Method of Contact<br>E-mail                                 | Eligibility Rev                                                       | iews                     | 5                                           | Gearch<br>Has                                     | Has<br>Employme                            | New Elig                                                               | ibility Review                                                 |
| Provide a telephone number<br>Email Address<br>TESTsudvoucher@nd.gov<br>Preferred Method of Contact<br>E-mail<br>Address                       | Eligibility Rev                                                       | iews<br>App              | Submitted<br>On                             | Gearch<br>Has<br>Address<br>Changed               | Has<br>Employme<br>Income<br>Changed       | New Elig<br>ent Has<br>Insuran<br>Change                               | ibility Review<br>Ice<br>Id                                    |
| Provide a telephone number<br>Email Address<br>TESTsudvoucher@nd.gov<br>Preferred Method of Contact<br>E-mail<br>Address<br>-                  | Eligibility Rev<br>Record <b>↑</b><br>ER1013                          | App<br>IA1131            | Submitted<br>On<br>3/31/2022                | Has<br>Address<br>Changed<br>No                   | Has<br>Employme<br>Income<br>Changed<br>No | New Elig<br>ent Has<br>Insuran<br>Change<br>No                         | ibility Review<br>ice<br>ed                                    |
| Provide a telephone number<br>Email Address<br>TESTsudvoucher@nd.gov<br>Preferred Method of Contact<br>E-mail<br>Address<br><br>City           | Eligibility Rev<br>Record ↑<br>ER1013                                 | App<br>IA1131            | Submitted<br>On<br>3/31/2022                | Has<br>Address<br>Changed                         | Has<br>Employme<br>Income<br>Changed       | New Elig<br>ent Has<br>Insuran<br>Change<br>No                         | ibility Review<br>Icce<br>ed                                   |
| Provide a telephone number Email Address TESTsudvoucher@nd.gov Preferred Method of Contact E-mail Address - City -                             | Eligibility Rev<br>Record ↑<br>ER1013<br>Prior Authori                | App<br>IA1131<br>zations | Submitted<br>On<br>3/31/2022                | Has<br>Address<br>Changed<br>No                   | Has<br>Employme<br>Income<br>Changed<br>No | New Elig<br>ent Has<br>Insuran<br>Change                               | ibility Review<br>Ice<br>Id                                    |
| Provide a telephone number Email Address TESTsudvoucher@nd.gov Preferred Method of Contact E-mail Address City State                           | Eligibility Rev<br>Record ↑<br>ER1013<br>Prior Authoria               | App<br>IA1131<br>zations | Submitted<br>On<br>3/31/2022                | Has<br>Address<br>Changed<br>No                   | Has<br>Employme<br>Income<br>Changed<br>No | New Elig<br>ent Has<br>Insuran<br>Change<br>No                         | ibility Review<br>Ice<br>sd<br>Authorization                   |
| Provide a telephone number Email Address TESTsudvoucher@nd.gov Preferred Method of Contact E-mail Address - City - State North Dakota          | Eligibility Rev<br>Record <b>↑</b><br>ER1013<br>Prior Authoria        | App<br>IA1131<br>zations | Submitted<br>On<br>3/31/2022<br>Se          | Has<br>Address<br>Changed<br>No                   | Has<br>Employme<br>Income<br>Changed<br>No | New Elig<br>ent Has<br>Insuran<br>Change<br>No<br>No                   | ibility Review<br>ice<br>id<br>Authorization                   |
| Provide a telephone number Email Address TESTsudvoucher@nd.gov Preferred Method of Contact E-mail Address - City - State North Dakota Zip Code | Eligibility Rev<br>Record ↑<br>ER1013<br>Prior Authoria<br>Record App | App<br>IA1131<br>zations | Submitted<br>On<br>3/31/2022<br>See<br>Stat | Has<br>Address<br>Changed<br>No<br>arch<br>us Req | Has<br>Employme<br>Income<br>Changed<br>No | New Elig<br>ent Has<br>Insuran<br>Change<br>No<br>New Prior /<br>Avail | ibility Review<br>ice<br>id<br>Authorization<br>Create<br>On ↓ |

### Individual Application Dashboard

**Eligibility Reviews:** Providers will be prompted to review for eligibility changes and submit Eligibility Review form at intervals of every 90 days. Providers will not receive email for these prompts, the prompt will appear under the Individual Application Dashboard. Initial Eligibility Review prompt will occur 90 days following the application approval date. Subsequent prompts will occur 90 days following the most recent Eligibility Review submit date.

|                             | neicuses (in  |          |                    |               | berone      |                 |             |                 |            |
|-----------------------------|---------------|----------|--------------------|---------------|-------------|-----------------|-------------|-----------------|------------|
| IA1480                      | L             |          |                    |               |             |                 | Search      |                 |            |
| Status                      | Record 1      |          | Арр                | Sta           | tus         | Exp             | piration    |                 |            |
| Approved                    | R1063         |          | IA1480             | Val           | id          | 3/3             | 30/2022     |                 |            |
| Client                      |               |          |                    |               |             |                 |             |                 |            |
| Tilly Lilly                 | Insurance (   | Coverag  | es                 |               |             |                 |             |                 |            |
| Voucher ID                  |               |          | Policy H           | older         |             |                 |             | ffective        | End        |
| V1122                       | Record 1      |          | Name               | onaci         | Dedu        | ctible          | i           | Date            | Date       |
|                             |               |          |                    |               |             |                 |             |                 |            |
| ntact Information           | There are     | no reco  | rde to diepla      |               |             |                 |             |                 |            |
| Primary Phone               | inere are     | no reco  | rus to displa      |               |             |                 |             |                 |            |
| Provide a telephone number  |               |          |                    |               |             |                 |             |                 |            |
| mail Address                | Eligibility F | leviews  |                    |               |             |                 |             |                 |            |
| steele@nd.gov               |               |          |                    | Se            | arch        |                 | Q           | New Eligit      | oility Rev |
| Preferred Method of Contact |               |          |                    |               |             | Has             |             |                 |            |
| E-mail                      |               |          |                    |               | Has         | Emp             | ploymen     | t Has           |            |
|                             | Record 1      | Ar       | Su<br>DD O         | ıbmitted<br>n | Address     | s Inco<br>d Cha | ome<br>naed | Insura<br>Chang | nce<br>ed  |
| Address                     |               |          |                    |               |             |                 |             |                 |            |
| 123 W Main Ave              |               |          |                    |               |             |                 |             |                 |            |
| City                        | There are     | no reco  | rds to displa      | /-            |             |                 |             |                 |            |
| Bismarck                    |               |          |                    |               |             |                 |             |                 |            |
| State                       | Prior Autho   | orizatio | ns (Must cor       | nplete eli    | gibility re | view bet        | fore sub    | mitting p       | rior aut   |
| North Dakota                |               |          |                    |               |             |                 | Search      |                 |            |
| Zip Code                    |               |          |                    |               |             |                 |             | Created         | On         |
| 58501                       | Record A      | рр       | TOSR               | Status        | Req         | Auth            | Avail       | ↓               | 511        |
|                             | PA1244 1/     | A1480    | Initial<br>Request | Pending       | \$14.50     | \$14.50         | \$14.50     | 12/30/2         | 021        |
|                             |               |          | for<br>Treatment   |               |             |                 |             |                 |            |

### Individual Application Dashboard

# Eligibility Status Report Questions Address changes, employment/income and/or any changes in insurance coverage

- Has this individual's address changed since the last eligibility reporting period? 1.
  - a. Yes
    - Provide this individual's most current address i.
  - b. No
- Has this individual's employment/income status changed since the last eligibility reporting period? 1.
  - a. Yes
    - i. Describe the change in this individual's employment/income
    - ii. What is this individual's income in the past 90 days?
    - iii. What is this individual's projected income in the next 28 days?
  - b. No
- Has this individual's insurance status changed since the last eligibility reporting period? 1.
  - a. Yes
    - i. Type of Change
      - 1. New insurance obtained
        - a. Health Plan Name
          - b. Subscriber Name
        - c. MemberID
        - d. Effective Date
      - 2. Existing insurance coverage ended
        - a. Health Plan Name
        - b. Coverage End Date

b. No

Employment/Income changes require uploading supporting documentation and estimating projected income for the next 28 days. There are options listed for calculating projected income. Enter the projected amount for the next 28 days and how the amount was calculated.

| as this individual's employment/income status changed since the last eligibility reporting period? * Yes  escribe the individual's change in employment/income *  covide this individual's last 90 days of income and attach any supporting documents you may have Click 'Add Document' to add proof of income change.  Add Document  rovide this individual's projected income over the next 28 days, including estimate calculation: *  hile this is a subjective measure, options for calculating may include but is not limited to:  Hourly rate * anticipated weekly hours * 4  Weekly average * 4 | loyment and Income Reporting                                                                                                    | 9                                                                                                    |        |
|----------------------------------------------------------------------------------------------------|----------------------------------------------------------------------------------------------------|----------------------------------------------------------------------------------------------------|--------|
| Yes   escribe the individual's change in employment/income *  escribe the individual's last 90 days of income and attach any supporting documents you may have  click 'Add Document' to add proof of income change.  Add Document  rovide this individual's projected income over the next 28 days, including estimate calculation: *  hile this is a subjective measure, options for calculating may include but is not limited to:  Hourly rate * anticipated weekly hours * 4  Weekly average * 4                                                                                                    | as this individual's employment/                                                                                                    | /income status changed since the last eligibility reporting per                                                                                                    | iod? * |
| escribe the individual's change in employment/income * ovide this individual's last 90 days of income and attach any supporting documents you may have Click 'Add Document' to add proof of income change. Add Document rovide this individual's projected income over the next 28 days, including estimate calculation: * 'hile this is a subjective measure, options for calculating may include but is not limited to: • Hourly rate * anticipated weekly hours * 4 • Weekly average * 4                                                                                                    | Yes                                                                                                    |                                                                                                    | ~      |
| escribe the individual's change in employment/income *  ovide this individual's last 90 days of income and attach any supporting documents you may have  Click 'Add Document' to add proof of income change.  Add Document  ovide this individual's projected income over the next 28 days, including estimate calculation: *  hile this is a subjective measure, options for calculating may include but is not limited to:  Hourly rate * anticipated weekly hours * 4  Weekly average * 4                                                                                                    |                                                                                                    |                                                                                                    |        |
| ovide this individual's last 90 days of income and attach any supporting documents you may have Click 'Add Document' to add proof of income change. Add Document Tovide this individual's projected income over the next 28 days, including estimate calculation: * hile this is a subjective measure, options for calculating may include but is not limited to: Hourly rate * anticipated weekly hours * 4 Weekly average * 4                                                                                                    | escribe the individual's change i                                                                                                    | n employment/income *                                                                                                    |        |
| ovide this individual's last 90 days of income and attach any supporting documents you may have Click 'Add Document' to add proof of income change. Add Document rovide this individual's projected income over the next 28 days, including estimate calculation: * hile this is a subjective measure, options for calculating may include but is not limited to: Hourly rate * anticipated weekly hours * 4 Weekly average * 4                                                                                                    |                                                                                                    |                                                                                                    |        |
| ovide this individual's last 90 days of income and attach any supporting documents you may have         Click 'Add Document' to add proof of income change.         Add Document         rovide this individual's projected income over the next 28 days, including estimate calculation: *         'hile this is a subjective measure, options for calculating may include but is not limited to:         • Hourly rate * anticipated weekly hours * 4         • Weekly average * 4                                                                                                    |                                                                                                    |                                                                                                    |        |
| Click 'Add Document' to add proof of income change.  Add Document  rovide this individual's projected income over the next 28 days, including estimate calculation: *  hile this is a subjective measure, options for calculating may include but is not limited to:  Hourly rate * anticipated weekly hours * 4  Weekly average * 4                                                                                                    |                                                                                                    |                                                                                                    |        |
| Click 'Add Document' to add proof of income change.  Add Document  rovide this individual's projected income over the next 28 days, including estimate calculation: *  /hile this is a subjective measure, options for calculating may include but is not limited to:  Hourly rate * anticipated weekly hours * 4  Weekly average * 4                                                                                                    | ovide this individual's last 90 days of i                                                                                                    | ncome and attach any supporting documents you may have                                                                                                    |        |
| Add Document<br>rovide this individual's projected income over the next 28 days, including estimate calculation: *<br>/hile this is a subjective measure, options for calculating may include but is not limited to:<br>• Hourly rate * anticipated weekly hours * 4<br>• Weekly average * 4                                                                                                    | ovide this individual's last 90 days of i                                                                                                    | ncome and attach any supporting documents you may have                                                                                                    |        |
| Add Document rovide this individual's projected income over the next 28 days, including estimate calculation: * //inile this is a subjective measure, options for calculating may include but is not limited to:     Hourly rate * anticipated weekly hours * 4     Weekly average * 4                                                                                                    | ovide this individual's last 90 days of i<br>Click 'Add Document' to add pro                                                                                                    | ncome and attach any supporting documents you may have<br>oof of income change.                                                                                                    |        |
| <ul> <li>rovide this individual's projected income over the next 28 days, including estimate calculation: *</li> <li>'hile this is a subjective measure, options for calculating may include but is not limited to:</li> <li>Hourly rate * anticipated weekly hours * 4</li> <li>Weekly average * 4</li> </ul>                                                                                                    | ovide this individual's last 90 days of in<br>Click 'Add Document' to add pro                                                                                                    | ncome and attach any supporting documents you may have oof of income change.                                                                                                    |        |
| rovide this individual's projected income over the next 28 days, including estimate calculation: *<br>/hile this is a subjective measure, options for calculating may include but is not limited to:<br>• Hourly rate * anticipated weekly hours * 4<br>• Weekly average * 4                                                                                                    | Ovide this individual's last 90 days of in<br>Click 'Add Document' to add pro<br>Add Document                                                                                                    | ncome and attach any supporting documents you may have oof of income change.                                                                                                    |        |
| 'hile this is a subjective measure, options for calculating may include but is not limited to:<br>• Hourly rate * anticipated weekly hours * 4<br>• Weekly average * 4                                                                                                    | ovide this individual's last 90 days of in<br>Click 'Add Document' to add pro<br>Add Document                                                                                                    | ncome and attach any supporting documents you may have<br>oof of income change.                                                                                                    |        |
| <ul> <li>Hourly rate * anticipated weekly hours * 4</li> <li>Weekly average * 4</li> </ul>                                                                                                    | ovide this individual's last 90 days of in<br>Click 'Add Document' to add pro<br>Add Document<br>rovide this individual's projected                                                                               | ncome and attach any supporting documents you may have<br>oof of income change.<br>I income over the next 28 days, including estimate calculation                                                                               | ı: *   |
| Weekly average * 4                                                                                                    | ovide this individual's last 90 days of in<br>Click 'Add Document' to add pro<br>Add Document<br>rovide this individual's projected<br>'hile this is a subjective measure, o                                      | ncome and attach any supporting documents you may have<br>oof of income change.<br>I income over the next 28 days, including estimate calculation<br>options for calculating may include but is not limited to:                 | 1: *   |
|                                                                                                    | ovide this individual's last 90 days of in<br>Click 'Add Document' to add pro<br>Add Document<br>rovide this individual's projected<br>'hile this is a subjective measure, o<br>• Hourly rate * anticipated week! | ncome and attach any supporting documents you may have<br>oof of income change.<br>I income over the next 28 days, including estimate calculation<br>options for calculating may include but is not limited to:<br>ly hours * 4 | I: *   |

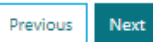

Eligibility Reviews: For applications that that have exceeded the 90-day eligibility review timeframe, the PPS will temporarily lock the Release of Information, Prior Authorization, and Invoice sections until an Eligibility Review form has been submitted.

|                             | Releases (Must                                                                                 | complete eligibilit                                 | y review before su                                                                    | bmitting releas                                                       | se)               |        |
|-----------------------------|------------------------------------------------------------------------------------------------|-----------------------------------------------------|---------------------------------------------------------------------------------------|-----------------------------------------------------------------------|-------------------|--------|
| IA1480                      |                                                                                                |                                                     |                                                                                       | Search                                                                |                   | Q      |
| Status                      | Record 🕈                                                                                       | Арр                                                 | Status                                                                                | Expiration                                                            |                   |        |
| Approved                    | R1063                                                                                          | IA1480                                              | Valid                                                                                 | 3/30/2022                                                             |                   | ~      |
| Client                      |                                                                                                |                                                     |                                                                                       |                                                                       |                   |        |
| They Enty                   | Insurance Cove                                                                                 | erages                                              |                                                                                       |                                                                       |                   |        |
| Voucher ID                  | Deres de la                                                                                    | Policy Hold                                         | er                                                                                    | Ef                                                                    | ffective End      |        |
| V1122                       | Kecord T                                                                                       | Name                                                | Deducti                                                                               | bie D                                                                 | ate Dat           | 2      |
| ontact Information          |                                                                                                |                                                     |                                                                                       |                                                                       |                   |        |
| Primary Phone               | There are no i                                                                                 | records to display.                                 |                                                                                       |                                                                       |                   |        |
| Provide a telephone number  |                                                                                                |                                                     |                                                                                       |                                                                       |                   |        |
| Email Address               | Eligibility Revie                                                                              | 2W5                                                 | C t                                                                                   |                                                                       |                   |        |
| llsteele@nd.gov             |                                                                                                |                                                     | Search                                                                                | ~                                                                     | New Eligibility R | evice. |
| Preferred Method of Contact |                                                                                                |                                                     |                                                                                       | Has                                                                   |                   |        |
| E-mail                      |                                                                                                | Subm                                                | Has<br>itted Address                                                                  | Income                                                                | Has<br>Insurance  |        |
| Address                     | Record 1                                                                                       | App On                                              | Changed                                                                               | Changed                                                               | Changed           |        |
| 123 W Main Ave              |                                                                                                |                                                     |                                                                                       |                                                                       |                   |        |
| City                        | There are no                                                                                   | records to display.                                 |                                                                                       |                                                                       |                   |        |
| Bismarck                    |                                                                                                |                                                     |                                                                                       |                                                                       |                   |        |
| State                       | Prior Authoriza                                                                                | ations (Must comple                                 | ete eligibility revie                                                                 | w before subm                                                         | itting prior a    | uth)   |
| North Dakota                |                                                                                                |                                                     |                                                                                       | Search                                                                |                   | -      |
|                             |                                                                                                |                                                     |                                                                                       |                                                                       |                   | ÷      |
| Zip Code                    | Record App                                                                                     | TOSR                                                | Status Reg                                                                            | Auth Avail                                                            | Created On        |        |
| Zip Code<br>58501           | Record App                                                                                     | TOSR                                                | Status Req                                                                            | Auth Avail                                                            | Created On        |        |
| <b>Zip Code</b><br>58501    | Record App                                                                                     | records to display.                                 | Status Req .                                                                          | Auth Avail                                                            | Created On        |        |
| <b>Zip Code</b><br>58501    | Record App                                                                                     | records to display.                                 | Status Req /                                                                          | Auth Avail                                                            | Created On        |        |
| Zip Code<br>58501           | Record App<br>There are no r<br>Outcomes                                                       | records to display.                                 | Status Req /                                                                          | Auth Avail                                                            | Created On        |        |
| Zip Code<br>58501           | Record App<br>There are no r<br>Outcomes                                                       | records to display.                                 | Status Req /                                                                          | Auth Avail                                                            | lew Provider Out  | come   |
| Zip Code<br>58501           | Record App<br>There are no r<br>Outcomes<br>Record <b>↑</b>                                    | records to display.                                 | Status Req /                                                                          | Auth Avail                                                            | lew Provider Out  | come   |
| Zip Code<br>58501           | Record App<br>There are no r<br>Outcomes<br>Record <b>↑</b><br>PO1069                          | records to display.                                 | Status Req of Search<br>Outcome T<br>Baseline Me                                      | Q N<br>ype Subm                                                       | lew Provider Out  |        |
| Zip Code<br>58501           | Record App<br>There are no I<br>Outcomes<br>Record<br>PO1069<br>Invoices (Must                 | records to display. App IA1480 complete eligibility | Status Req<br>Search<br>Outcome T<br>Baseline Mo<br>y review before ini               | Q N<br>ype Subm<br>easure                                             | lew Provider Out  |        |
| Zip Code<br>58501           | Record App<br>There are no I<br>Outcomes<br>Record<br>PO1069<br>Invoices (Must                 | records to display. App IA1480 complete eligibility | Status Req<br>Search<br>Outcome T<br>Baseline Mo<br>y review before ini               | Q N<br>iype Subm<br>easure<br>itiating billing)<br>Search             | lew Provider Out  | ▼      |
| Zip Code<br>58501           | Record App<br>There are no I<br>Outcomes<br>Record ↑<br>PO1069<br>Invoices (Must<br>Record App | App<br>IA1480<br>complete eligibility               | Status Req<br>Search<br>Outcome T<br>Baseline Me<br>y review before ini<br>Total Crea | Q N<br>ype Subm<br>easure<br>tating billing)<br>Search<br>ated On ↓ P | ew Provider Out   | Q      |

Change in Eligibility: Advance Notice If an individual is no longer eligible for the Voucher program, Advance Notice for discontinuation of eligibility will be 30 calendar days from the date the Eligibility Update is processed. Advance Notice will be sent to the individual and provider.

| Date                                                                                                    |
|----------------------------------------------------------------------------------------------------|
| Address                                                                                                    |
|                                                                                                    |
| RE: Eligibility Review (ERXXXX)                                                                                                    |
| RE: Individual Application (IAXXXX)                                                                                                    |
| Dear                                                                                                    |
| Due to a reported change in your income, the SUD Voucher Program has completed a review of your continued eligibility in the program. Based on this review, you are no longer eligible for program participation. |
| As a result, your SUD Voucher benefits will end on < <insert date="" end="">&gt;.</insert>                                                                                                    |
| <ul> <li>The SUD Voucher will pay for approved services occurring on or before this date.</li> <li>You will be financially responsible for services received after this date.</li> </ul>                          |
| Should a change in your eligibility circumstances occur, you may reapply for the voucher program. If you have any questions, please contact us at <u>sudvoucher@nd.gov</u> or 701-328-8920.                       |
| Sincerely,                                                                                                    |
| SUD Voucher Team                                                                                                    |
|                                                                                                    |

# USING THE PPS

# Outcome Measures

## Outcome Measures: Step 1 Create Baseline Measure

Baseline measures must be submitted prior to initiating billing for every individual. Under 'Active Individual Applications' search for applicant and select Individual Application Record.

|                                                            | egenaary.                                                                                                    |                                                                            |                                                                                                    |                                                                                                    |                                                                                                    |
|------------------------------------------------------------|----------------------------------------------------------------------------------------------------|----------------------------------------------------------------------------|----------------------------------------------------------------------------------------------------|----------------------------------------------------------------------------------------------------|----------------------------------------------------------------------------------------------------|
| Home > Substand                                            | ce Use Disorder (SUD) Voud                                                                                                    | cher Program > Pi                                                          | ovider Portal > Active Ind                                                                                                    | dividual Applications                                                                                                    |                                                                                                    |
| Substan                                                    | ce Use Diso                                                                                                    | order (SU                                                                  | D) Provider                                                                                                    | Portal                                                                                                    |                                                                                                    |
| Active Vouchers                                            | Active Individual Applic                                                                                                    | cations Releases                                                           | s Invoices Individua                                                                                                    | l Applications w/o Releases                                                                                              | Provider Account                                                                                                    |
| Active, approve<br>and submit Pric                         | ed applications with ve<br>or Authorizations, Invo<br>have more than one of                                                                                                    | erified Releases<br>pices, Outcome                                         | of Information are list<br>Measures, and Releas<br>dapplication on file. It                                                                              | ed below. Click on a rec<br>ses of Information. As a<br>such instances, it is im                                         | cord to review<br>reminder, an                                                                                                    |
| provider select                                            | the applicable applica                                                                                                    | ation line to avo                                                          | id delays in processin                                                                                                    | rch Q N                                                                                                    |                                                                                                    |
| Record 1                                                   | the applicable applica                                                                                                    | Voucher ID                                                                 | Submitted On                                                                                                    | rch Q N<br>Processed On                                                                                                  | ew Individual Application                                                                                                    |
| Record 1<br>IA1131                                         | Applicant Name<br>Mary Poppins                                                                                                    | Voucher ID                                                                 | Submitted On<br>12/10/2019 4:12 PM                                                                                                    | Processed On<br>12/13/2019 10:08 AM                                                                                      | ew Individual Application Status Approved                                                                                                    |
| Record 1<br>IA1131<br>IA1224                               | Applicable application one of the application of the applicable application of the application of the applic | Voucher ID<br>V1031<br>V1053                                               | Submitted On<br>12/10/2019 4:12 PM<br>4/8/2020 11:54 AM                                                                                                  | Processed On<br>12/13/2019 10:08 AM<br>4/8/2020 12:05 PM                                                                 | ew Individual Application Status Approved Approved                                                                                                    |
| Record 1<br>IA1131<br>IA1224<br>IA1226                     | Applicable application<br>Mary Poppins<br>George Strait<br>Betty Birney                                                                                                    | Voucher ID<br>V1031<br>V1053<br>V1054                                      | Submitted On           12/10/2019 4:12 PM           4/8/2020 11:54 AM           4/9/2020 9:45 AM                                                         | Processed On<br>12/13/2019 10:08 AM<br>4/8/2020 12:05 PM<br>4/9/2020 10:00 AM                                            | ew Individual Application Status Approved Approved Approved                                                                                                    |
| Record 1<br>IA1131<br>IA1224<br>IA1226<br>IA1233           | Applicable application of the application of the applicable application of the application of the applicatio | Voucher ID<br>V1031<br>V1053<br>V1054<br>V1057                             | Submitted On           12/10/2019 4:12 PM           4/8/2020 11:54 AM           4/9/2020 9:45 AM           4/13/2020 2:37 PM                             | Processed On<br>12/13/2019 10:08 AM<br>4/8/2020 12:05 PM<br>4/9/2020 10:00 AM<br>4/13/2020 2:39 PM                       | ew Individual Application Status Approved Approved Approved Approved                                                                                                    |
| Record ↑<br>IA1131<br>IA1224<br>IA1226<br>IA1233<br>IA1255 | Applicant Name Applicant Name Mary Poppins George Strait Betty Birney Seaside Trio Carrie Underwood                                                                                                    | Voucher ID           V1031           V1053           V1057           V1059 | Submitted On           12/10/2019 4:12 PM           4/8/2020 11:54 AM           4/9/2020 9:45 AM           4/13/2020 2:37 PM           4/17/2020 8:14 AM | Processed On<br>12/13/2019 10:08 AM<br>4/8/2020 12:05 PM<br>4/9/2020 10:00 AM<br>4/13/2020 2:39 PM<br>12/11/2020 7:50 AM | ew Individual Application          Status         Approved         Approved         Approved         Approved         Approved         Approved         Approved         Approved         Approved         Approved         Approved |

### Outcome Measures: Step 2 Create Baseline Measure Click on 'New Provider Outcome' tab

|                      |                       | Search                            |                            | ٩                         | New Provider                                   | Outcome |
|----------------------|-----------------------|-----------------------------------|----------------------------|---------------------------|------------------------------------------------|---------|
| Record 🕇             |                       | Outcome Type                      | S                          | ubmit                     | ted On                                         |         |
| There are            | no records t          | to display.                       |                            |                           |                                                |         |
|                      |                       |                                   |                            |                           |                                                |         |
|                      |                       |                                   |                            |                           |                                                |         |
| nvoices (N           | Aust comple           | te baseline measur                | res before i               | nitiatin                  | g billing)                                     |         |
| nvoices (N           | Aust comple           | te baseline measur                | res before i               | <b>nitiatin</b><br>Searcl | i <b>g billing)</b><br>n                       | ٩       |
| nvoices (N<br>Record | Aust comple<br>Status | ete baseline measur<br>Total Crea | res before in<br>ated On ↓ | nitiatin<br>Searcl<br>F   | <b>ig billing)</b><br>n<br><b>Payment Date</b> | Q       |
| ועסוכפא (N<br>Record | Aust comple<br>Status | ete baseline measur<br>Total Crea | res before in<br>ated On ↓ | nitiatin<br>Searcl<br>F   | <b>ig billing)</b><br>n<br><b>Payment Date</b> | Q       |

### Outcome Measures: Step 3 Select Baseline Measure Select Baseline Measure in drop-down and click 'Next'

## New Provider Outcome

### Service Provider \*

Community Medical Services - Fargo

Client \*

George Strait

Select the type of data you will be providing: \*

Baseline Measure

**Baseline Measure** 

Annual Update

Discharge Outcomes

## Outcome Measures: Step 4 Submit Baseline Measure Answer each question on each page and click 'Submit'

### New Provider Outcome

### Substance of Use

### Treatment Beyond S&A \*

Is this client scheduled to receive, or have they already received, treatment services beyond a screening and/or assessment from your organization under this voucher/episode of care?

### ● No ⊖Yes

### Primary Substance of Use \*

Identify the individual's primary substance of use:

### Secondary Substance of Use \*

Identify the individual's secondary substance of use:

### Tertiary Substance of Use \*

Identify the individual's tertiary substance of use:

### Purpose Satisfaction with Family Engagement \* Within the last 30 days, describe this individual's satisfaction with their family engagement: Not at all satisfied **Employment Situation \*** Describe this individual's employment situation: Unemployed, seeking employment ~ **Opportunity to be Active Level of Satisfaction \*** Within the past 30 days, describe this individual's level of satisfaction with their opportunities to engage in healthy, recreational activities (e.g. exercise, hobbies): ~ Not at all satisfied Self Esteem \* Within the past 30 days, this individual's self esteem has been: Very poor ~ Expressed Exhibited Suicidal Homicidal Behavior \* Within the past 30 days, this individual has expressed or exhibited suicidal or homicidal behaviors: None of the time

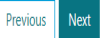

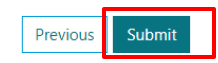

# Outcome Measures: Step 5 Status Baseline Measure will appear in Individual Application Dashboard. Billing can now be initiated. Click on 'New Invoice' tab to create invoice

### Application ID Releases Q IA1255 Search New Release of Information Client Record 1 Vouch App Status Expiration Carrie Underwood ~ R1040 IA1255 V1059 Valid 1/29/2021 Contact Information **Prior Authorizations** Voucher ID Search Q New Prior Authorization V1059 First Name **Record** App Vouch Status Req Auth Avail Created On 🖊 Carrie Middle Name There are no records to display. Last Name Outcomes Underwood Q New Provider Outcome Search **Primary Phone** Outcome Record 1 Арр Submitted On Vouch Type **Alternate Phone** PO1044 IA1255 V1059 Baseline 6/16/2021 ~ Measure Email Address test@test.com Invoices Preferred Method of Contact Q Search New Invoice

### Individual Application Dashboard

# Outcome Measures: Step 1 Create Discharge Outcomes Discharge outcomes are required within 30 days after an individual is discharged from a program. Click on 'New Provider Outcome' tab in Individual Dashboard

| Prior Authoriz  | ations             |        |                     |                           |
|-----------------|--------------------|--------|---------------------|---------------------------|
|                 |                    | Search |                     | Q New Prior Authorization |
| Record App      | Vouch              | Status | Req Auth            | Avail Created On 🕇        |
| There are no    | records to display | M      |                     |                           |
| There are no    |                    | y.     |                     |                           |
| Outcomes        |                    |        |                     |                           |
|                 |                    | Search |                     | Q New Provider Outcome    |
|                 |                    |        | Outcome             |                           |
| Record <b>1</b> | Арр                | Vouch  | Туре                | Submitted On              |
| PO1044          | IA1255             | V1059  | Baseline<br>Measure | 6/16/2021                 |

# Outcome Measures: Step 2 Select Discharge Outcomes Select Discharge Outcomes in drop-down and click 'Next'

## New Provider Outcome

### Service Provider \*

Community Medical Services - Fargo

Client \*

George Strait

Select the type of data you will be providing: \*

Discharge Outcomes

**Baseline Measure** 

Annual Update

**Discharge Outcomes** 

## Outcome Measures: Step 3 Submit Discharge Outcomes Answer each question on each page and click 'Submit'

|                                                                                              | Home > Substance Use Disorder (SUD) Voucher Program > Provider Portal > New Provider Outcome                                                                                                    |
|----------------------------------------------------------------------------------------------|----------------------------------------------------------------------------------------------------|
| Home > Substance Use Disorder (SUD) Voucher Program > Provider Portal > New Provider Outcome | New Provider Outcome                                                                                                    |
| New Provider Outcome                                                                         | Purpose                                                                                                    |
|                                                                                              | Satisfaction with Family Engagement *<br>Within the last 30 days, describe this individual's satisfaction with their family engagement:                                                                                                  |
| Discharge Reason                                                                             | Employment Situation *                                                                                                    |
| Individual Last Date of Service *                                                            |                                                                                                    |
| Provide this individual's last date of service with your organization                        | <b>Opportunity to be Active Level of Satisfaction *</b><br>Within the past 30 days, describe this individual's level of satisfaction with their opportunities to engage in healthy, recreational activities<br>(e.g. exercise, hobbies): |
| Client Discharge Reason *                                                                    | Self Esteem *                                                                                                    |
| Select the most applicable reason for client discharge from your program                     | Within the past 30 days, this individual's self esteem has been:                                                                                                    |
| ×                                                                                            | Expressed Exhibited Suicidal Homicidal Behavior *                                                                                                    |
|                                                                                              | Within the past 30 days, this individual has expressed or exhibited suicidal or homicidal behaviors:                                                                                                    |
| Previous Next                                                                                | Previous                                                                                                    |

### Outcome Measures: Step 4 Status Discharge Outcomes will appear in Individual Dashboard

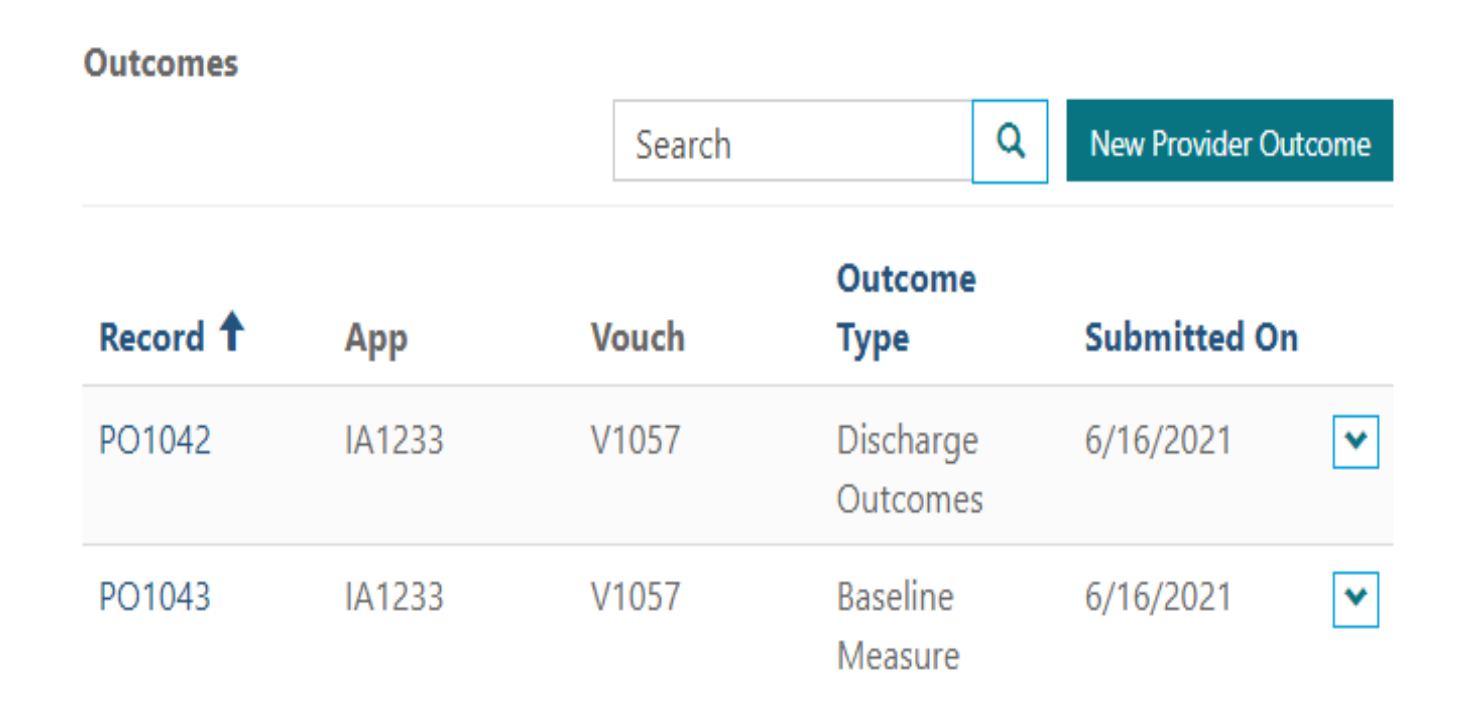

## Outcome Measures: Create & Submit Annual Update

Annual update is required if no discharge outcomes have been submitted. Follow previous steps and select Annual Update. Answer all questions on each page and click 'Submit'

| Home > Substance Use Disorder (SUD) Voucher Program > Provider Portal > New Provider Outcome           |                                                                                                    |  |  |  |  |
|----------------------------------------------------------------------------------------------------|----------------------------------------------------------------------------------------------------|--|--|--|--|
|                                                                                                    | Purpose                                                                                                    |  |  |  |  |
| New Dresider Octoores                                                                                  | Satisfaction with Family Engagement *                                                                                                    |  |  |  |  |
| New Provider Outcome                                                                                   | Within the last 30 days, describe this individual's satisfaction with their family engagement:                                                   |  |  |  |  |
|                                                                                                    | Neutral or N/A                                                                                                    |  |  |  |  |
|                                                                                                    | Employment Situation *                                                                                                    |  |  |  |  |
|                                                                                                    | Describe this individual's employment situation:                                                                                                 |  |  |  |  |
| Substance Change Question                                                                              | Unemployed, seeking employment                                                                                                    |  |  |  |  |
|                                                                                                    | Opportunity to be Active Level of Satisfaction *                                                                                                 |  |  |  |  |
| Change in Individual Substance Use *                                                                   | Within the past 30 days, describe this individual's level of satisfaction with their opportunities to engage in healthy, recreational activities |  |  |  |  |
| Describe the change in this individual's substance use (excluding tobacco) during this episode of care | (e.g. exercise, hobbies):                                                                                                    |  |  |  |  |
|                                                                                                    | Relatively unsatisfied 🗸                                                                                                    |  |  |  |  |
| ¥                                                                                                    | Salf Ecteam *                                                                                                    |  |  |  |  |
|                                                                                                    | Within the past 30 days, this individual's self esteem has been:                                                                                 |  |  |  |  |
|                                                                                                    | Relatively poor                                                                                                    |  |  |  |  |
|                                                                                                    | Expressed Exhibited Suicidal Homicidal Behavior *                                                                                                |  |  |  |  |
| Previous Next                                                                                          | Within the past 30 days, this individual has expressed or exhibited suicidal or homicidal behaviors:                                             |  |  |  |  |
|                                                                                                    | None of the time                                                                                                    |  |  |  |  |
|                                                                                                    |                                                                                                    |  |  |  |  |
|                                                                                                    |                                                                                                    |  |  |  |  |
| 2021 State of North Dakota - 600 E. Koulevard I. Kirmarek, ND 59503 L. (01 228 2080)                   |                                                                                                    |  |  |  |  |

# Outcome Measures: Annual Update Submitted Annual update will appear in Individual Dashboard

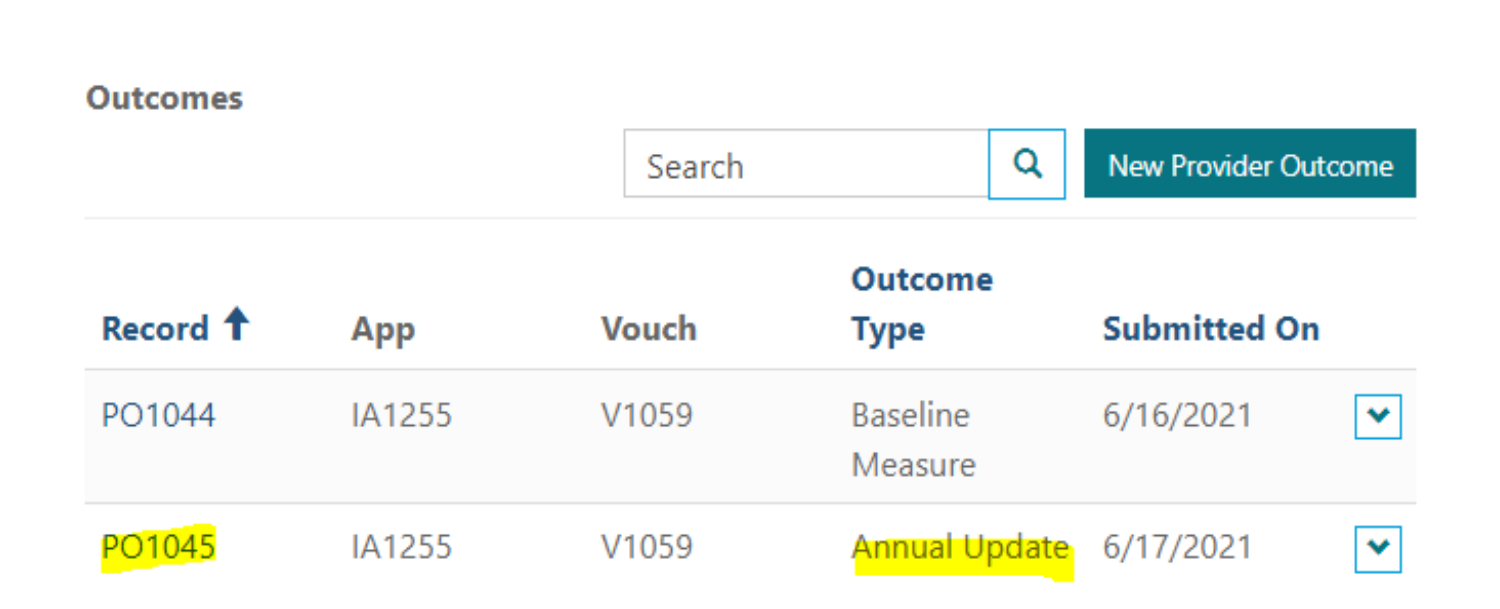

# USING THE PPS

# **Invoice Process**

## Invoice Process: Step 1 Create

Under Active Individual Applications tab, click on 'New Invoice' tab to create new invoice. Service Provider and Client will auto-populate. Answer both questions by selecting from drop-down. Click 'Next' button

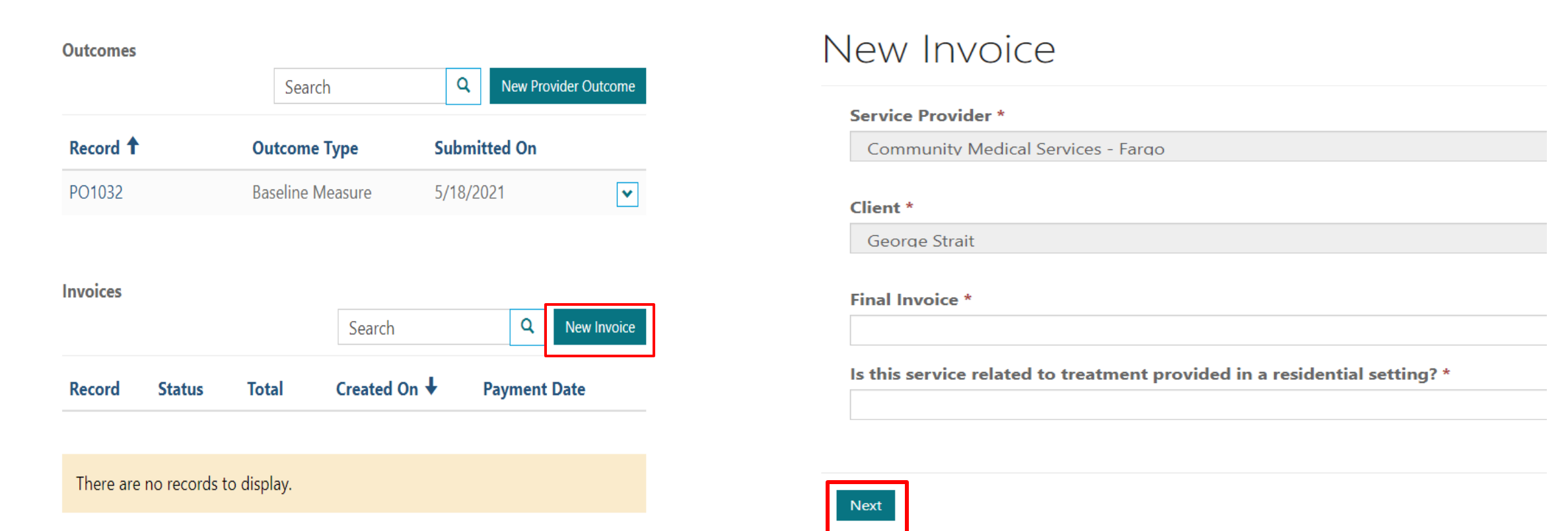

Invoice Process: Step 2 Service type and dates of service Click drop-down and select a service type. Enter the dates of services from date picker. Months cannot overlap for each service type. Enter Units and click 'Submit'

### Service Type \*

| ASAM 1 Group Therapy | ~ |  |
|----------------------|---|--|
| ASAM 1 Group Therapy | ~ |  |

### Dates of Service \*

| 04/12/2021,04/13/2021,04/14/2021,04/1<br>021 | 6/2021,04/20/20 | 21,04        | 4/28 | 8/202 | 21,0 | 4/30 | )/2 |  |  |
|----------------------------------------------|-----------------|--------------|------|-------|------|------|-----|--|--|
| Units (Per 15 minutes) *                     | ~               | « April 2021 |      |       |      |      | >>> |  |  |
| 10                                           | Su              | Мо           | Tu   | We    | Th   | Fr   | Sa  |  |  |
| 10                                           | 28              | 29           | 30   | 31    | 1    | 2    | 3   |  |  |
|                                              | 4               | 5            | 6    | 7     | 8    | 9    | 10  |  |  |
|                                              | 11              | 12           | 13   | 14    | 15   | 16   | 17  |  |  |
| ubmit                                        | 18              | 19           | 20   | 21    | 22   | 23   | 24  |  |  |
|                                              | 25              | 26           | 27   | 28    | 29   | 30   | 1   |  |  |
|                                              | 2               | 3            | 4    | 5     | 6    | 7    | 8   |  |  |
|                                              |                 |              | ١    | ſoday | /    |      |     |  |  |

## Invoice Process: Step 3 Adding additional services

Repeat the same steps to add additional services to Invoice. A start date and end date will appear for each service line item based on dates of services selected. Click 'Submit' button

### New Invoice Client \* Name INV1164 George Strait Services Add Service Service Type 🗸 Units Start Date End Date Dates of Service Total Methadone Maintenance - D 8 5/3/2021 5/13/2021 05/03/2021,05/04/2021, \$71.44 ~ aily 05/05/2021,05/06/2021, 05/10/2021,05/11/2021, 05/12/2021,05/13/2021 ASAM 1 Group Therapy 10 4/12/2021 4/30/2021 04/12/2021,04/13/2021, \$180.00 ~ 04/14/2021,04/16/2021, 04/20/2021,04/28/2021, 04/30/2021

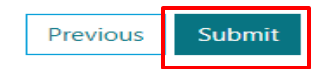

## Invoice Process: Step 4 status of Payment

In Individual Dashboard, status of invoice will show 'Pending' until reviewed by BHD staff. Reimbursement for services will be paid once per calendar month between the 1<sup>st</sup> and 5<sup>th</sup> working day of each month. Payment date will display when processed by DHS fiscal department.

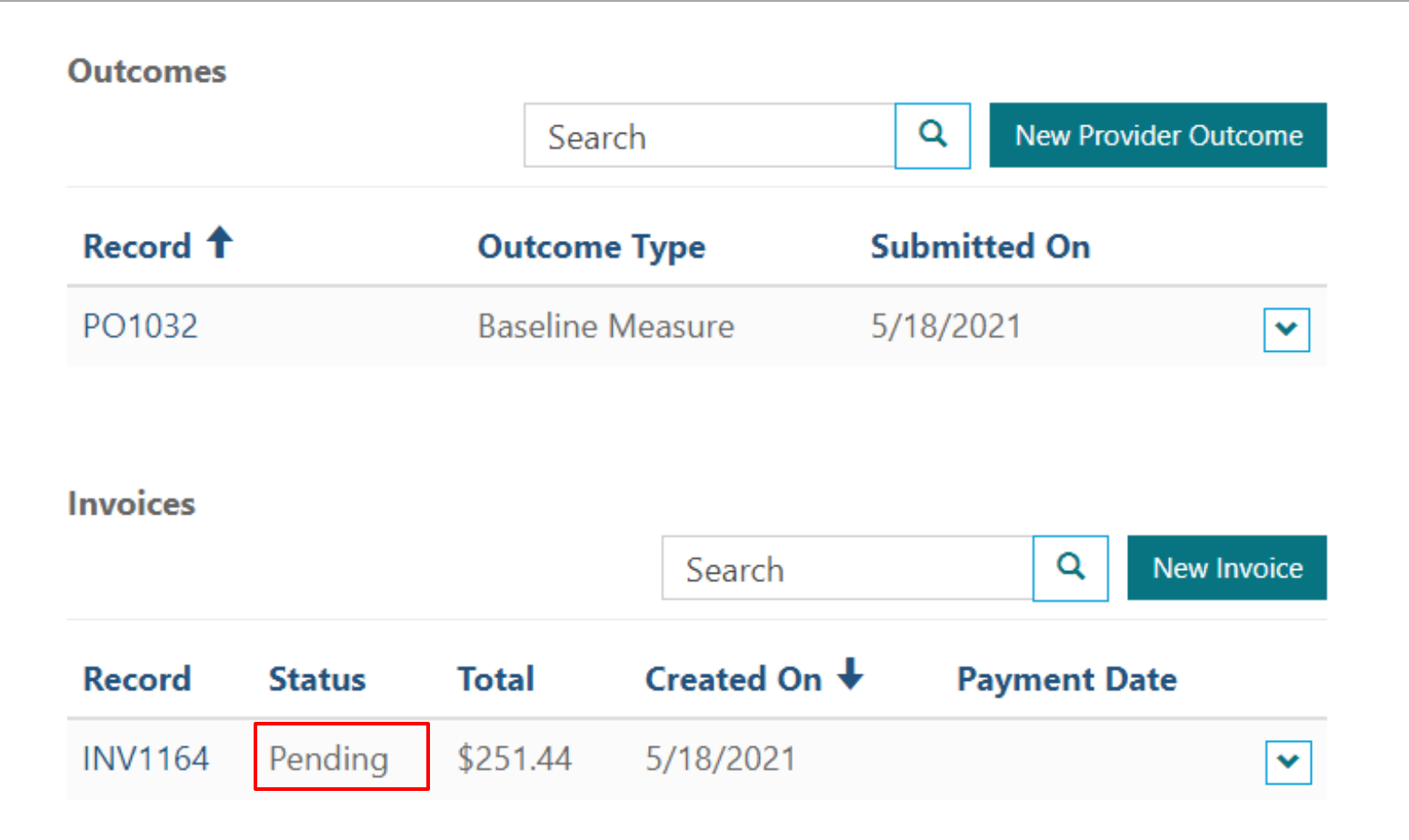

# Technical Assistance

For Portal Payment System errors, please contact the ND Information Technology Department (ITD) by phone or email

(701) 328-4470

https://www.nd.gov/itd/onlineincident/createincident .aspx

For all other questions utilizing the Portal Payment System, please contact the SUD Voucher Team by phone or email

(701) 328-8952

sudvoucher@nd.gov

# Website Links

INDIVIDUAL APPLICATION https://portalapps.nd.gov/sudvoucher/individual-application/ **PROVIDER PORTAL** 

https://portalapps.nd.gov/sudvoucher/provider-portal/

NDLOGIN ACCOUNT REGISTRATION https://apps.nd.gov/itd/ldap/registration.ht m

### SUD VOUCHER PROGRAM

https://www.behavioralhealth.nd.gov/sudvou cher